Welcome to Children's Community Health Plan's

## 2020 Provider Portal Webinar

August 2020

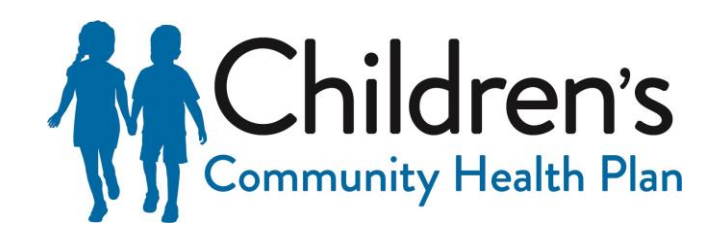

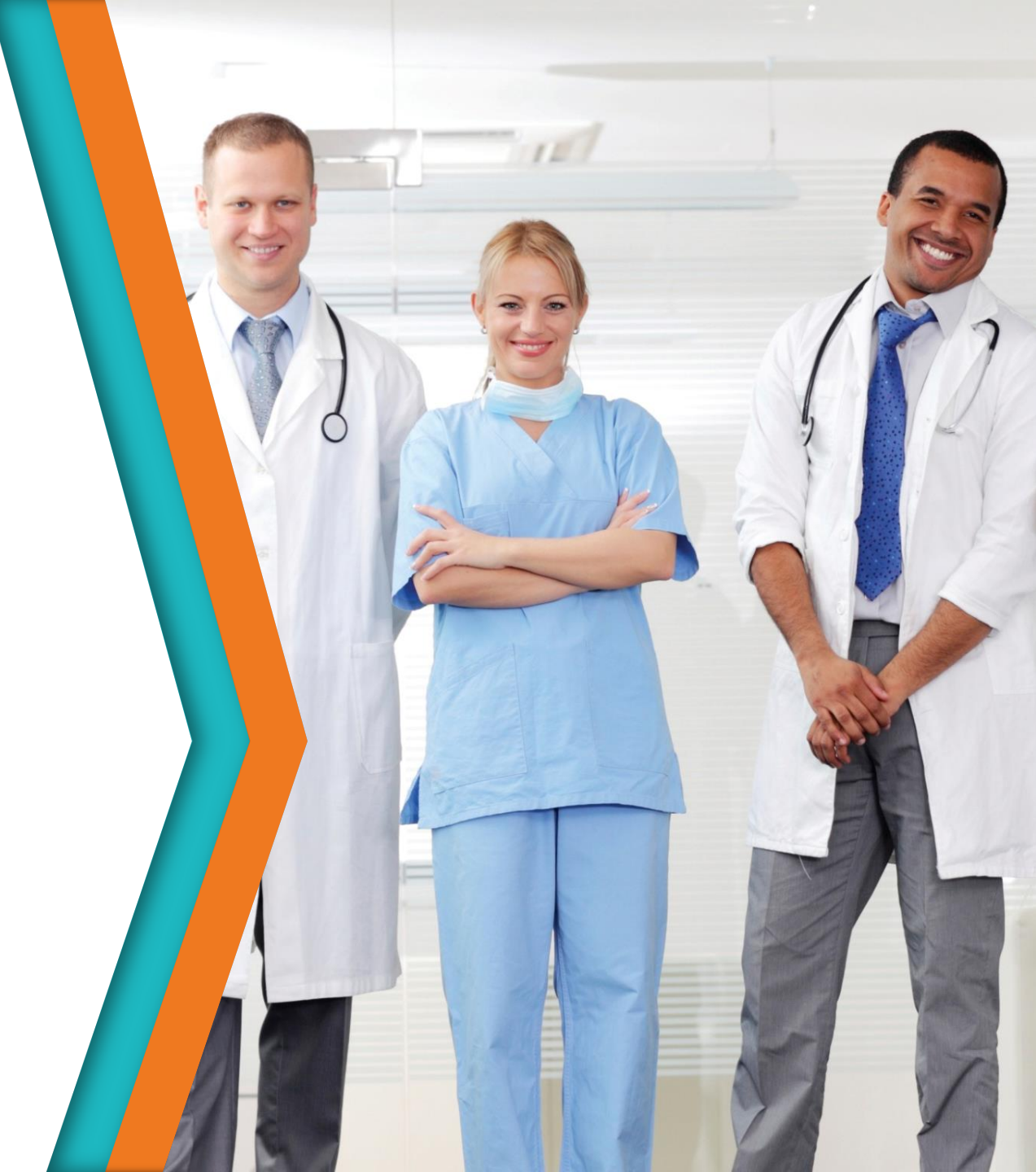

## Registering for the New Portal

- Access the Children's Community Health Plan Provider Portal directly at <u>https://provider.childrenscom</u> <u>munityhealthplan.org/Provide</u> <u>r-Portal</u> or at <u>https://providerauth.cchpserv</u> <u>ices.com/</u>
- To begin registration, click **Create an Account** in the upper right-hand corner of the Log In page

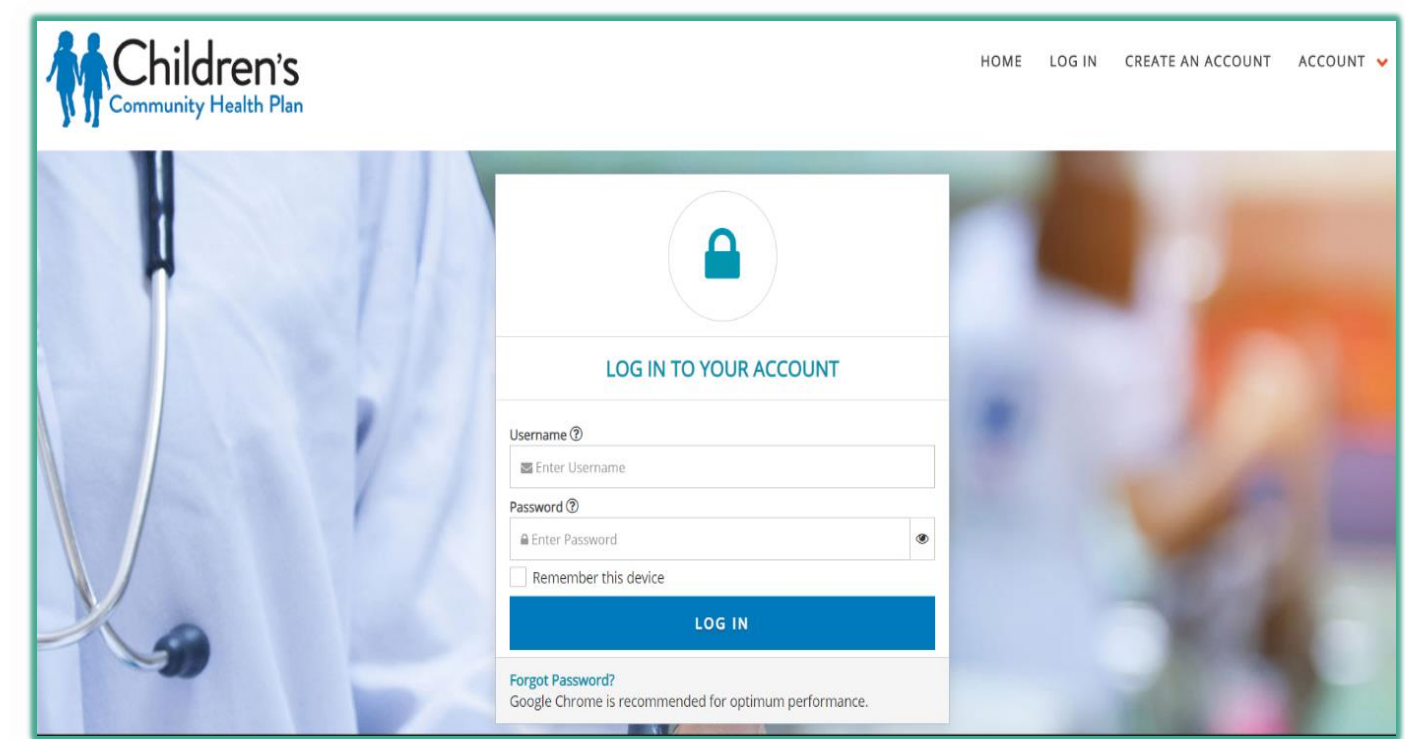

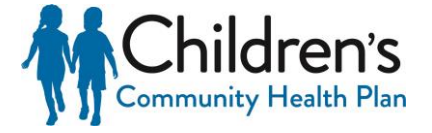

## Registering for the New Portal

Please note there are two types of Portal accounts:

- Individual for new individual users registering to have access to an existing Provider Portal account for an organization.
- Organization for an organization registering to create a new Provider Portal account.

### Tip

An Organization account must be registered before Individual users can register.

**Note:** At no point during the registration process can you go back to a previous screen. If information needs to be corrected, you will be required to restart the registration process. Please verify all information is correct before continuing to the next screen.

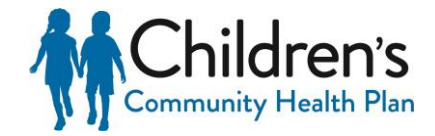

## Organization Registration

To register as an organization:

- Select **Organization** on the Type Of Account screen
- Enter the primary billing National Provider Identifier (NPI) and Tax Identification Number (TIN) that your Organization uses when conducting business
- Click Continue.

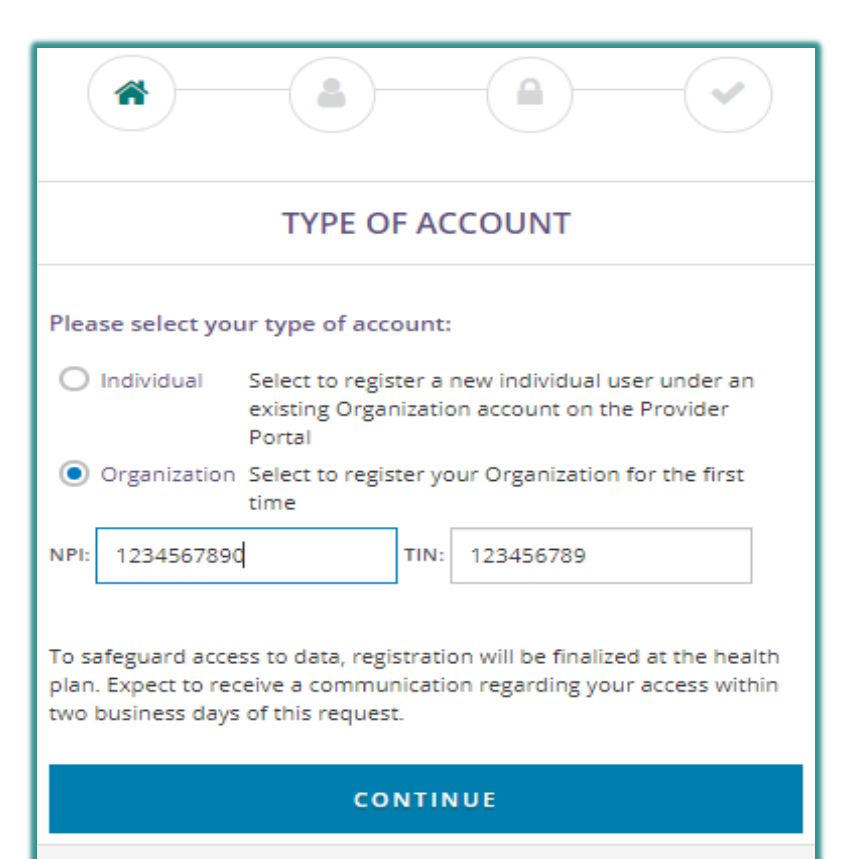

Already have an account? Log in instead

### Tip

The "primary" NPI is the Organization's NPI used most frequently for billing. Additional NPIs and TINs may be added once Portal access has been granted, as detailed in the Provider Admin section of the <u>Children's</u> <u>Community Health Plan</u> <u>Provider Portal User</u> Guide.

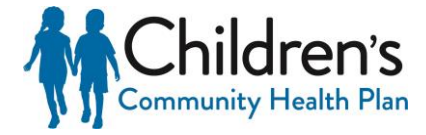

## **Organization Registration**

Complete the brief Questionnaire for your Organization and click **Continue**. The selected information will be used to populate the Organization information on the next screen.

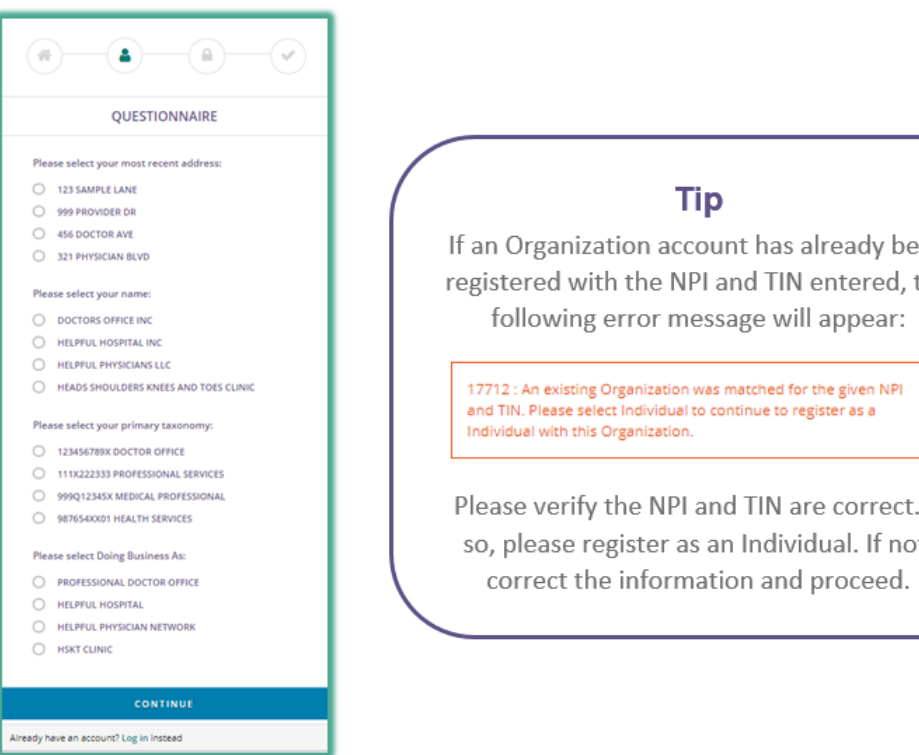

If an Organization account has already been registered with the NPI and TIN entered, the

Please verify the NPI and TIN are correct. If so, please register as an Individual. If not,

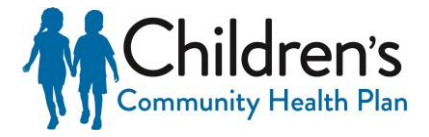

## **Enroll Your Organization**

The Organization Name, Doing Business As, and all address fields on the Enroll Your Organization screen will be prepopulated from the Questionnaire on the previous screen.

Update these fields as desired, enter a Business Phone number and Email address, and click **Continue**.

| ENROLL YOUR                        | ORGANIZAT       | ΓΙΟΝ  |  |  |  |
|------------------------------------|-----------------|-------|--|--|--|
| Organization Name                  |                 |       |  |  |  |
| Sample Provider, Inc.              |                 |       |  |  |  |
| Doing Business As                  |                 |       |  |  |  |
| Sample Provider Clinic             |                 |       |  |  |  |
| Address Line One                   | Address Line Tw | vo    |  |  |  |
| 123 Sample Street                  | STE, Floor, Apt | :     |  |  |  |
| City                               | State           | Zip   |  |  |  |
| Example                            | EX              | 12134 |  |  |  |
| Business Phone                     |                 |       |  |  |  |
| 123 456                            | 7890            |       |  |  |  |
| Email ⑦                            |                 |       |  |  |  |
| SampleProvider@email.com           |                 |       |  |  |  |
| Primary NPI                        | Primary TIN     |       |  |  |  |
| 1234567890                         | 123456789       |       |  |  |  |
|                                    |                 |       |  |  |  |
| CONTINUE                           |                 |       |  |  |  |
| Already have an account? Log in in | stead           |       |  |  |  |

Clicking **Continue** will complete the Organization registration. You will then be directed to complete the Individual registration.

**Note:** The Organization registration information is not saved until the Individual registration is completed. If the web browser is closed or you encounter an error prior to completing Individual registration, you will need to re-register beginning with the Organization registration

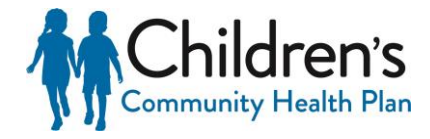

## Individual Registration

For registrants continuing the registration process from the Organization Registration, the primary NPI and TIN will be prepopulated on the Individual Enrollment screen

All other registrants will register as an Individual from the Type of Account screen (page 2). Select Individual on the Type Of Account screen and enter the NPI and TIN that were registered for the Organization. Then, click **Continue** to move to the Individual Enrollment screen

| INDIVIDUAL                                                                                                    | . ENROLLMENT |  |  |  |  |  |
|----------------------------------------------------------------------------------------------------|--------------|--|--|--|--|--|
| First Name                                                                                                    |              |  |  |  |  |  |
| Sample                                                                                                    |              |  |  |  |  |  |
| Last Name                                                                                                    |              |  |  |  |  |  |
| Provider                                                                                                    |              |  |  |  |  |  |
| Job Title                                                                                                    |              |  |  |  |  |  |
| Provider                                                                                                    |              |  |  |  |  |  |
| Phone                                                                                                    |              |  |  |  |  |  |
| 123 456                                                                                                    | 7890 Ext.    |  |  |  |  |  |
| Email - NOTE: This will be your logi                                                                                                    | n ID.        |  |  |  |  |  |
| SampleProvider@email.com                                                                                                    |              |  |  |  |  |  |
| NOTE: You must verify your email a                                                                                                    | address      |  |  |  |  |  |
| send code Enter email code                                                                                                    | here verify  |  |  |  |  |  |
| 1) Click the send code button.<br>2) Then retrieve the code sent to the email address above.<br>3) Enter the code before pressing verify button. |              |  |  |  |  |  |
| Primary NPI                                                                                                    | Primary TIN  |  |  |  |  |  |
| 1234567890                                                                                                    | 123456789    |  |  |  |  |  |
| The first registered user under an organization will automatically<br>be selected as the initial Site Administrator. By selecting this, you      |              |  |  |  |  |  |

be selected as the initial Site Administrator. By selecting this, yo are agreeing that you will become this organization's initial Site Administrator.

CONTINUE

Already have an account? Log in instead

Enter First Name, Last Name, Job Title, (work) Phone, and (work) Email address. The Primary NPI and Primary TIN will be prepopulated and cannot be changed

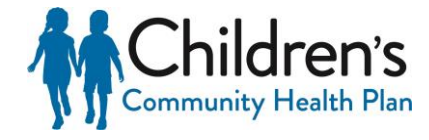

## Individual Registration E-mail Address

The email address entered on the Individual Enrollment screen will be your future login ID and will need to be validated before proceeding. Once the email address has been entered, click **Send Code** which will send a six-digit code to the email address provided. Enter this code into the field next to the Send Code button and click **Verify**. Once verified, you will be able to proceed

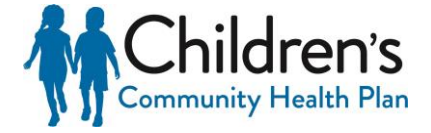

## Site Administrator

Site Administrators are responsible for managing their organization's Portal users for tasks such as approving new users and controlling access. The first Individual user to register for an organization will automatically become the organization's Site Administrator. You must select the checkbox agreeing to be the Organization's initial Site Administrator in order to proceed

The first registered user under an organization will automatically be selected as the initial Site Administrator. By selecting this, you are agreeing that you will become this organization's initial Site Administrator.

If you are registering as an Individual user under an existing Organization account, you will **not** see the Site Administrator checkbox on the Individual Enrollment screen

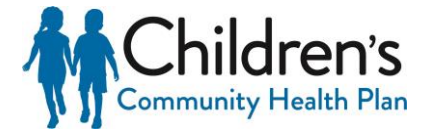

## **Multiple Organization Accounts**

If you are already registered as a user under another active Organization account, you will have the option to tie your email address to all of those active Organization accounts. This can be accomplished by clicking **YES** on the Existing account found popup window. Click **Continue** on the Individual Enrollment screen to complete your registration

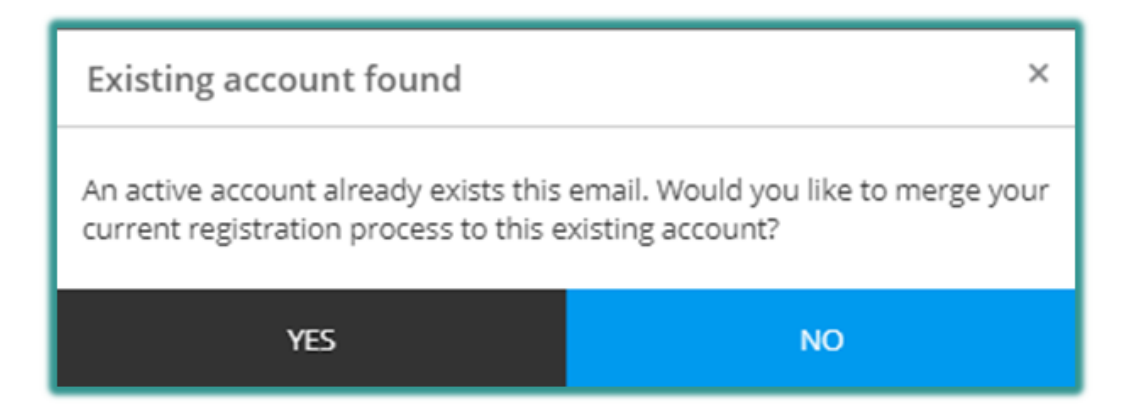

If you click **No**, you will be directed to enter a new email address to create a separate login ID for this account.

Once all the information has been entered on the Individual Enrollment screen, click **Continue** to proceed to the Security screen.

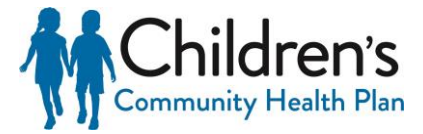

## Setting Up a Secure Log In

- Complete all fields on the Security screen to setup your secure login.
- 1. Select a **Security Question** from the dropdown.
- 2. Enter a **Security Answer** in the empty field.
- 3. Enter **Password** and **Confirm Password**. Password requirements will turn green as they are met.
- Select the red dropdown next to the preferred phone verification method (Receive Text or Receive Call)
- 5. Enter applicable phone number for text or call, and select **Get Code**.
- 6. Enter the six-digit confirmation code into the **Code** field, and click **Verify**.

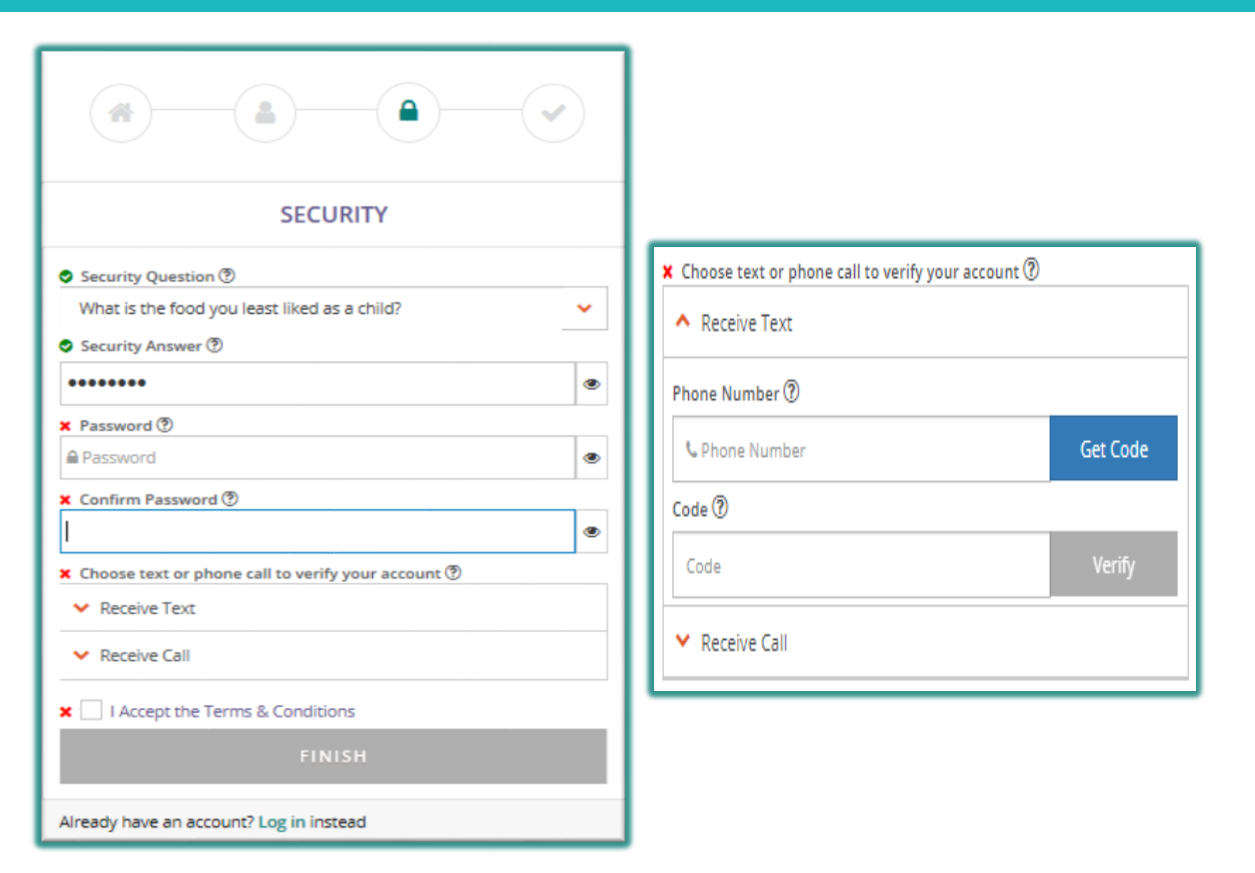

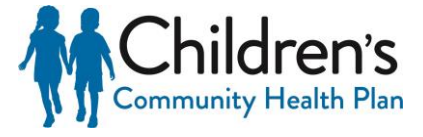

## **Portal Terms and Conditions**

The **Terms and Conditions** <u>must be agreed</u> to before registration can be completed.

Select the checkbox next to I Accept the Terms & Conditions. This will prompt the Single Sign-On and Provider Portal Terms and Conditions screen

Read and click **Agree**.

If you do not agree to the Terms and Conditions you will not be allowed to register. Once you have agreed, click Finish which will complete the registration process

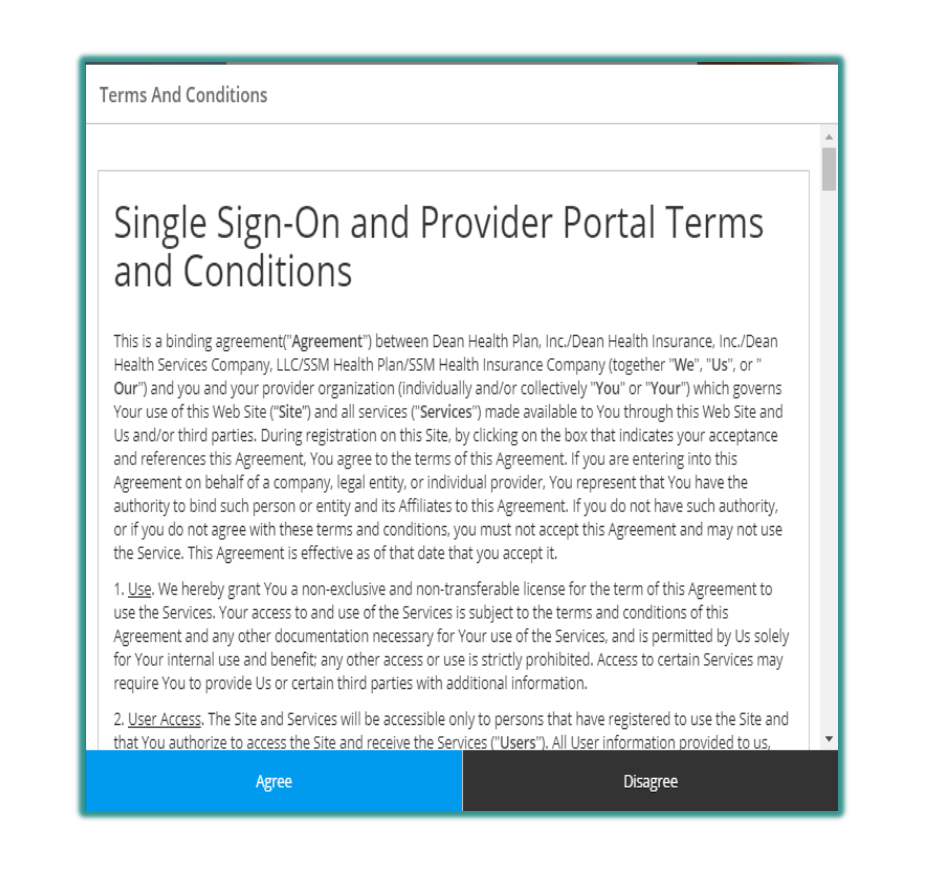

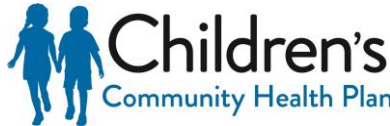

## **Registration Completion Confirmation**

Once registration is completed a confirmation message will appear.

If both the Organization and Individual registration were just completed, the following confirmation will display:

| Organization Registration ×                                                 | ( Tip               |
|-----------------------------------------------------------------------------|---------------------|
|                                                                             | lf an email         |
| Your organization's registration is complete!                               | confirmation is not |
| Note: To safeguard access to your data, your registration will be finalized | received within two |
| at the health plan. You will receive notification regarding your access     | business days,      |
| within two business days of this request.                                   | check to see if the |
|                                                                             | email was           |
| ОК                                                                          | delivered to your   |
|                                                                             | "junk email" box.   |

The registration information provided will be reviewed by a

Children's Community Health Plan Administrator. Registrants will receive an email confirmation within two business days. If any further information is needed, the Children's Community Health Plan Administrator will call to verify any details in question.

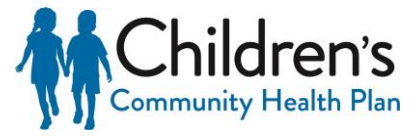

## **Registration Completion Confirmation**

Non-Site Administrators who completed registration as Individuals under existing Organization accounts will see the following confirmation message:

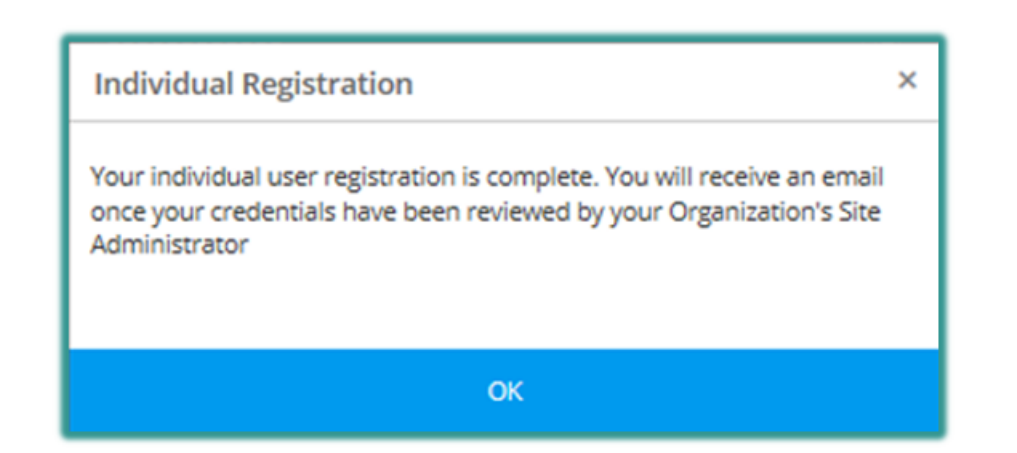

The registration information provided will be reviewed by the Organization's Site Administrator. Once the review is complete, a secure email will be sent to the email address that the registrant provided during registration.

- If approved, you will be granted access to the Provider Portal under the login created during registration.
- If access is denied, please contact the Organization Site Administrator with any questions. Individual users cannot be added without the approval of the Organization Site Administrator.

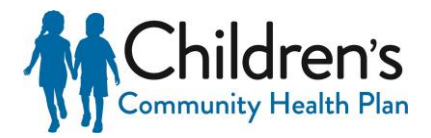

## Provider Administrators

This application allows Provider Portal Site Administrators to make updates to Individual user or Organization account information

#### **Access Provider Admin Application**

After logging into the Provider Portal select the **Provider Admin** application on the Home Page.

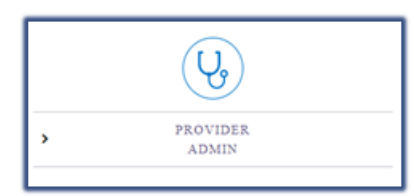

Administrators have the following abilities within the Provider Admin application:

- Review and approve/deny new users who register under the Organization
- Update the access of an existing user who has access to the Organization account
- Submit a request to add an additional NPI or Tax ID to the account
- View number of users on the account

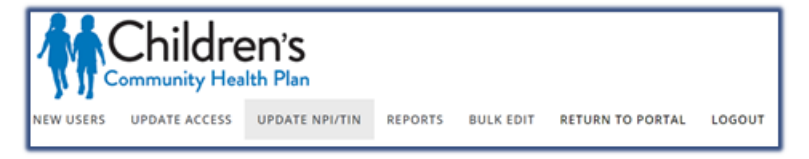

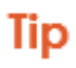

Only Site Administrators will have access to this application. It is strongly recommended that each Organization have at least two Site Administrators on the account.

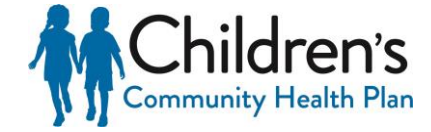

## New Users

Click **New Users** to view a list of Individuals who have registered under the Organization. When a new Individual registers under an the

Organization account, each Administrator will be notified via secure notification on the Home Page to review the new user information in the Provider Admin application

There are four options:

- Functionalities
- Approve
- Deny
- Details

|           | Childre       | <b>PN'S</b><br>Ith Plan |         |                 |          |          |        |   |      |
|-----------|---------------|-------------------------|---------|-----------------|----------|----------|--------|---|------|
| NEW USERS | UPDATE ACCESS | UPDATE NPI/TIN          | REPORTS | 5 BULK EDIT     | RETURN 1 | O PORTAL | LOGOUT |   |      |
|           |               |                         |         |                 | NEW      | JSERS    |        |   |      |
| Name      | Ţ             | Username                | Ţ       | Functionalities | Ţ        | Approve  |        | Ţ | Deny |
|           |               |                         |         |                 |          |          |        |   |      |

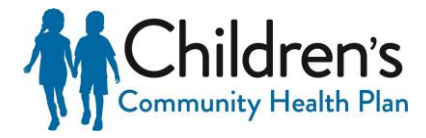

## **Select Functionality and Details**

Select only the applications the Individual user will need to have access to, and click **OK**. This can also be completed through the Details function

The details screen will display the Organization details, new user details, selectable functionalities, and billing access. If this is a known user, select the *Functionalities* they should have access to along with the NPIs and TINs that they should be affiliated with and click **Update User**. If the user will not be approved, or you wish to approve them at a later, time select Return to Grid

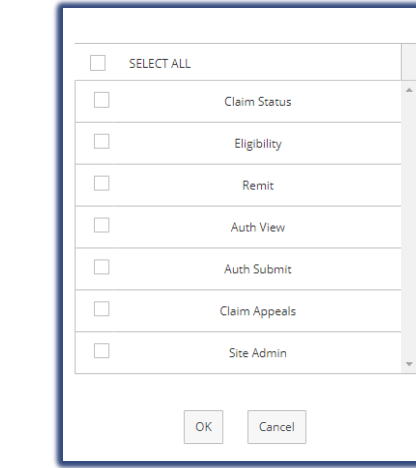

|                          | NEW USER                | RS                       |                 |
|--------------------------|-------------------------|--------------------------|-----------------|
| UPDATE US                | ER USER INFORMAT        | TION RETURN TO GRID      |                 |
|                          | REGISTRATION INF        | ORMATION                 |                 |
| ORGANIZATION             |                         | USER                     | FUNCTIONALITIES |
| Organization name:       | First name:             |                          | SELECT ALL      |
| Address 2:               | Job title:              |                          | Claim Status    |
| City:<br>State:          | Email:<br>Phone number: |                          | Eligibility     |
| Zip code:                |                         |                          | Remit           |
| Primary NPI:             |                         |                          | Auth View       |
| Primary TIN:             |                         |                          | Auth Submit     |
| NPI ASSIGNMENT           |                         | TIN ASSI                 | SNMENT          |
| Available Current        |                         | Available                | Current         |
| 1234567890<br>0997654321 |                         | 1234567890<br>0987654321 |                 |

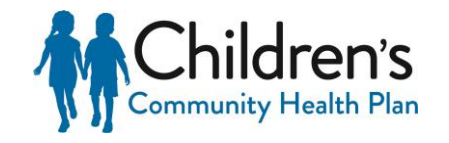

## **Provider Admin: Deny and Approve**

### Deny

If a registrant is unknown, or should not have access to the Organization account they should be denied. A denied registrant will be removed from the New Users screen, and will not be granted access to the Organization Provider Portal account

### Approve

New registrants cannot be approved until their Functionalities have been selected; however, it is recommended this is setup through the Details screen. Once approved, users will receive an email confirmation that their access has been created

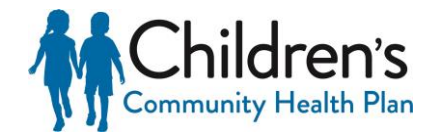

## **Provider Admin: Update Access**

This option gives Provider Administrators the ability to update the access of existing users, or remove users who should no longer have access to the account

| UPDATE USER ACCOUNT                   |   |                       |   |                  |   |                |                  |                 |                  |
|---------------------------------------|---|-----------------------|---|------------------|---|----------------|------------------|-----------------|------------------|
| Name                                  | Ŧ | Email                 | Ŧ | Phone            | Ŧ | Current Status | Update User      | Disable         | Enable           |
| Sample User                           |   | sampleemail@email.com |   | (123) 456 - 7890 |   |                | Update<br>Access | Disable<br>User |                  |
| Sample User                           |   | sampleemail@email.com |   | (123) 456 - 7890 |   |                | Update<br>Access | Disable<br>User |                  |
| Sample User                           |   | sampleemail@email.com |   | (123) 456 - 7890 |   |                | Update<br>Access | Disable<br>User |                  |
|                                       |   |                       |   |                  |   |                |                  |                 |                  |
| 1 1 1 1 1 1 1 1 1 1 1 1 1 1 1 1 1 1 1 |   |                       |   |                  |   |                |                  |                 | 1 - 3 of 3 items |

NPIs, TINs, and Functionalities can all be reassigned based on the needs of the Individual user. Select Update Access on the user that requires updates

|           | UPDATE USER A                       | NCCOUNT                        |                  |
|-----------|-------------------------------------|--------------------------------|------------------|
|           | SAVE CHANGES ACCESS & PERMISSIONS F | FOR BILL ABACUS RETURN TO GRID |                  |
| NPLASS    | OVMENT                              | TIN ASSIGN                     | MINT             |
| Available | Carrent                             | Available                      | Current          |
|           | 142/1420<br>187/38/10               |                                | N17500<br>N17500 |
|           | FUNCTION                            | AUTY                           |                  |
|           | Statt AL                            |                                |                  |
|           | 🙁 dan bea                           |                                |                  |
|           | 2 typey                             |                                |                  |
|           | 🗵 Aant                              |                                |                  |
|           | 🙁 Auth Ven                          |                                |                  |
|           | 2 Artheni                           |                                |                  |
|           | 🗵 den lynn                          |                                |                  |
|           | 😸 Salam                             |                                |                  |
|           |                                     |                                |                  |

Once complete, click Save Changes or click Return to Grid to cancel these changes

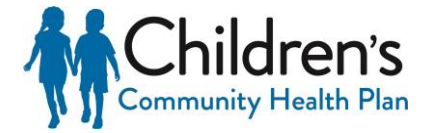

## Provider Admin: Update NPI/TIN

Additional NPIs and Tax IDs can be added to an Organization account upon request

- To request to have a new NPI added, enter the NPI you wish to have added to the account and select Validate NPI. Please review the related information to confirm the correct NPI was entered. If so, select Add NPI. If not, select Clear and re-enter the NPI.
- To request to have a new TIN added, enter the TIN you wish to have added to the account and select **Add TIN**. The request will automatically be sent.

| VALIDATE AND ADD NPI   ADD TIN |                    |  |  |  |
|--------------------------------|--------------------|--|--|--|
| NPI:                           | TIN:               |  |  |  |
| format: 1234567890             | format: 00-1234567 |  |  |  |
| VALIDATE NPI                   | ADD TIN            |  |  |  |

All requests will be reviewed by an Internal Administrator at the Health Plan to verify that the information submitted is covered under the contract. If additional information is needed, the Internal Administrator will reach out to the Provider Admin who submitted the request. Once a decision has been made, all Administrators will receive secure notification of the decision

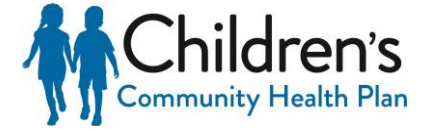

## **Provider Admin: Reporting**

Reporting is available for Admins to view the total number of users on the account:

- Active Users users who have access to the portal account
- New Registered Count users who have registered within the past two weeks.
- Not Vetted Count new users who have registered under the portal account, but have not yet been approved or denied.
- Non Active Count users whose account access has been removed.

| USER METRICS         |   |
|----------------------|---|
| Active Count         | 5 |
| New Registered Count | 0 |
| Not Vetted Count     | 1 |
| Non Active Count     | 0 |

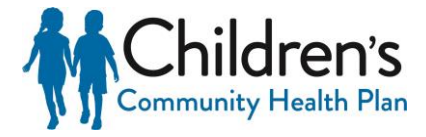

## The Portal Home Page

Provider Portal Home Page offers users access to:

- Self-service claims
- Secure Notifications
- Change Provider ID

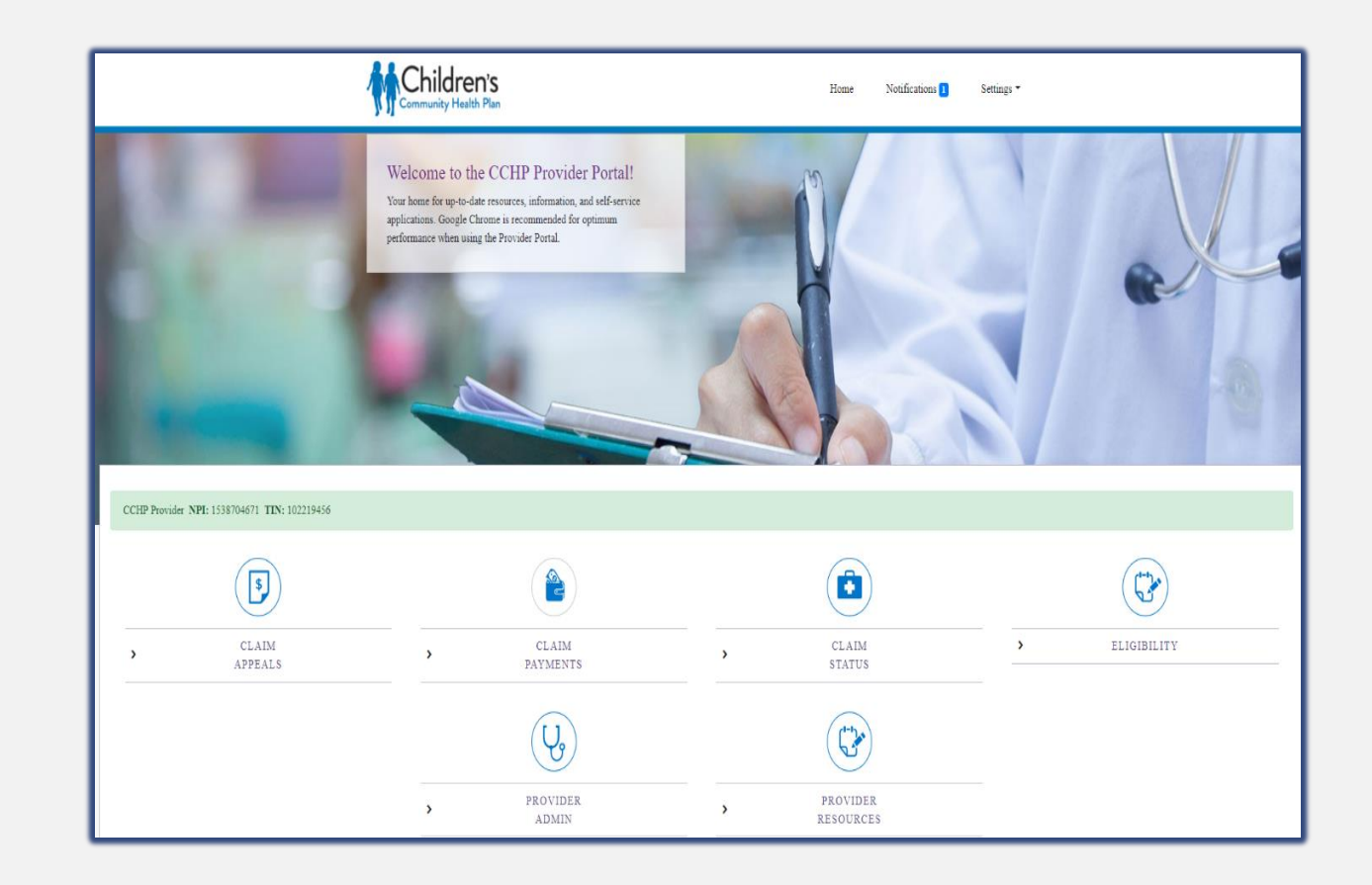

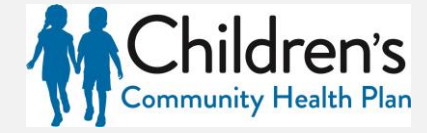

## Home Page Applications

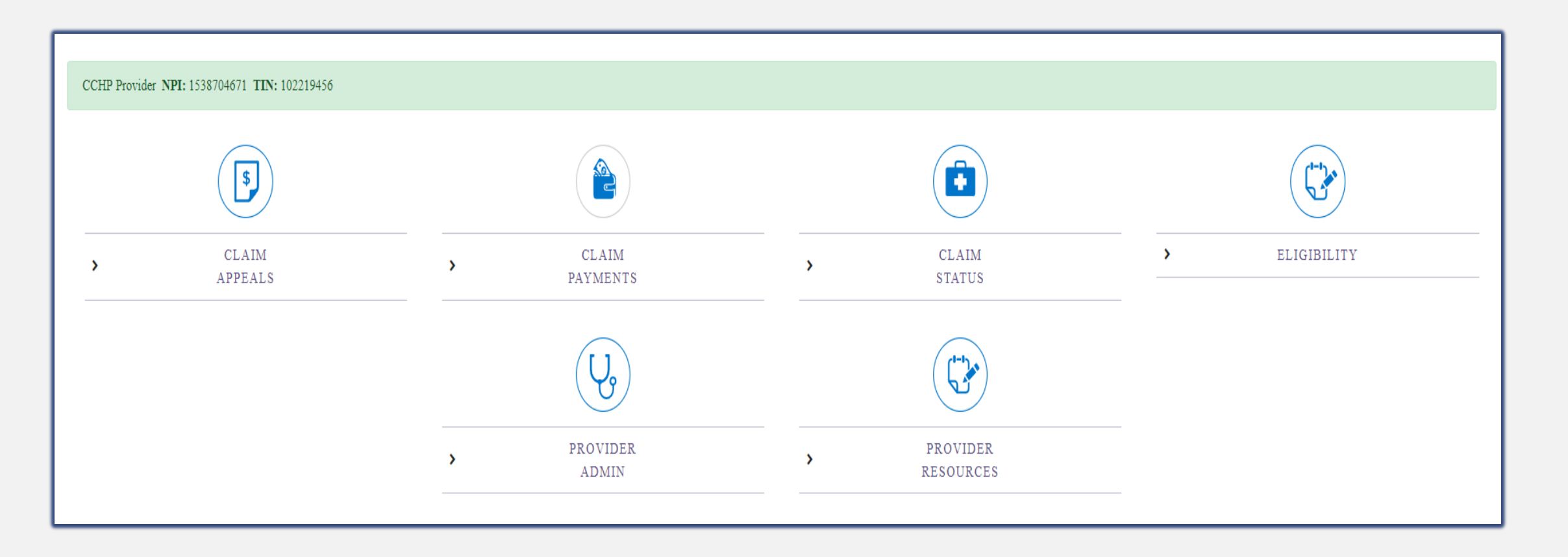

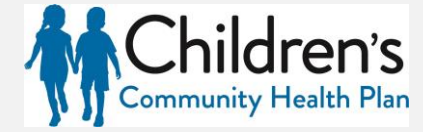

## Home Page Notifications

- The Notifications page stores all notifications that are delivered through the Provider Portal, including:
  - Flash Messages
  - Account Profile Updates
  - New User Registration
  - Claim Appeal Receipt Notice
  - Claim Appeal Decision Notice

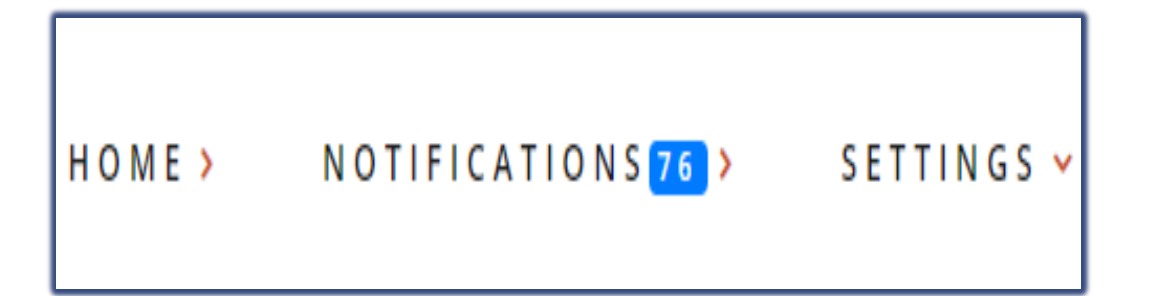

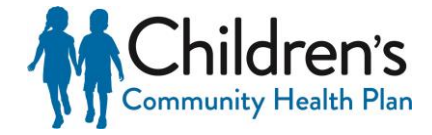

## Change Provider ID

Users who have access to multiple Organization accounts can change their access without logging out. This can be done by selecting the Settings dropdown at the top, and click Change Provider ID

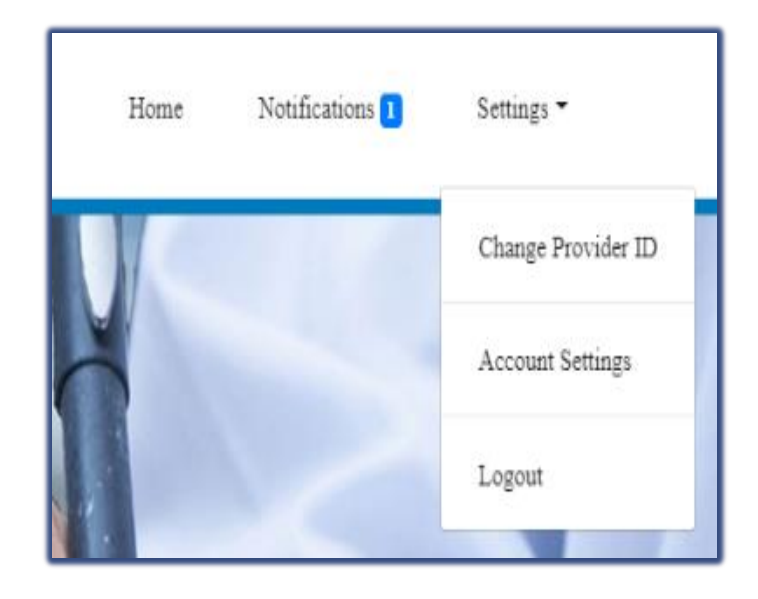

The Organization Details box will appear. Select the Entity you would like to work under from the Entity dropdown. Then select the applicable Tax Identification Number (TIN) and National Provider Identifier (NPI) from the dropdowns and click Save Changes.

|     | Provider Selection |              | ×        |
|-----|--------------------|--------------|----------|
| ort | ENTITY             |              | _        |
|     | - Select Entity -  |              | <b>•</b> |
|     | TIN                |              |          |
|     | - Select TIN -     |              | •        |
|     | NPI                |              |          |
|     | - Select NPI -     |              | •        |
|     |                    |              |          |
| F   |                    | Save Changes | Close    |
|     |                    |              |          |

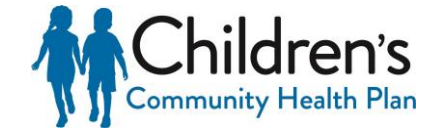

## Eligibility

This application provides human readable real-time EDI 270/271 transactions. The information includes detail regarding Children's Community Health Plan eligibility and benefit plan coverage, co-payments, and deductibles. It also provides the member's primary health insurance carriers name, if applicable

#### **Access Eligibility**

After logging into the Provider Portal select the Eligibility application located on Home

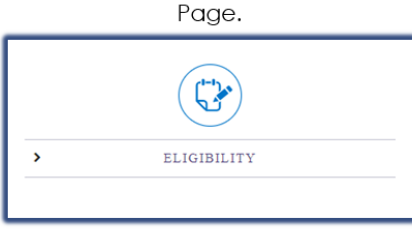

### Submit Real-Time 270 Eligibility Transaction

Users are taken to the New Eligibility Inquiry page

| New Eligibil | ity Inquiry                                                                                    |                         |                |  |
|--------------|------------------------------------------------------------------------------------------------|-------------------------|----------------|--|
|              | Member Information<br>Last Name<br>*Date of Birth<br>mm/68/yyy<br>Date of Senice<br>08/29/2019 | First Name<br>Member ID | Middle Initial |  |
|              |                                                                                                |                         | SUBMIT REQUEST |  |

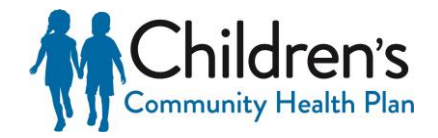

## 270 Eligibility Inquiry

In order to successfully submit a 270 Eligibility Inquiry, the following fields must be filled:

- Date of Service (this will be pre-populated with the current date)
- Member's Date of Birth
- Either the member's First and Last Name or the Member ID

The Date of service will default to the current date. Maximum eligibility lookup is 12 months.

### Tip

Eligibility Inquiries can be submitted by searching by the member DOB and either their full name of their member ID.

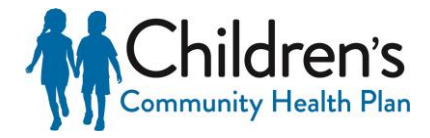

## Eligibility Inquiry Response

## Eligibility Inquiry Results

| Member Name:                        | MEMBER, SAMPLE                |
|-------------------------------------|-------------------------------|
| Member ID:                          | 12345678901                   |
| Date of Birth:                      | 01/01/2000                    |
| Group Number:                       | 123ABCD (EXCHANGE INDIVIDUAL) |
| Plan Network Identification Number: | DHP EXCHANGE IND              |
| Plan Begin Date:                    | 01/01/2020                    |
| Plan End Date:                      | 12/31/9999                    |

### SUBMIT NEW INQUIRY

The member's policy information will appear in the top, left portion of the screen

### Verify that the correct member is showing on the screen

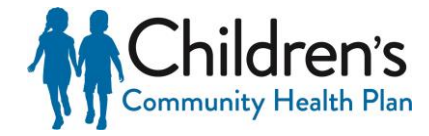

## **Other Primary Policy**

Other health insurance (Primary) information will be returned:

- If the health insurance is listed as the primary payer
- As the subscriber level (Loop 2120C)
- If the other health insurance is effective at the requested Plan Date in the 270 eligibility request (DTP\*291), and will only return the Organization Name (NM103)

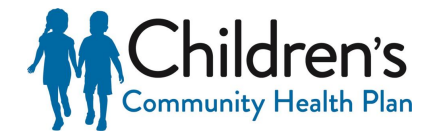

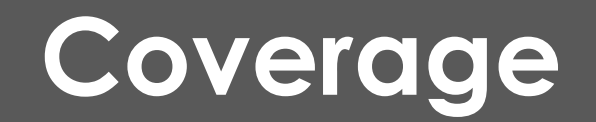

The table will display member benefit information for the policy year that was searched

|   |                                 |                  |                     |                              |                                    |                   |           |               | Search:       |              |
|---|---------------------------------|------------------|---------------------|------------------------------|------------------------------------|-------------------|-----------|---------------|---------------|--------------|
|   | Eligibility<br>Information Code | Plan Description | Coverage Level Code | Service Type Code            | Insurance Type                     | Network Indicator | Amount    | \$ Percentage | Benefit Dates | Time Period  |
|   | Active Coverage                 |                  |                     | Health Benefit Plan Coverage | Exclusive Provider<br>Organization |                   |           |               |               |              |
| + | Deductible                      |                  | Individual          | Health Benefit Plan Coverage | Exclusive Provider<br>Organization | In-Network        | \$750.00  |               |               | Service Year |
|   | Deductible                      |                  | Individual          | Health Benefit Plan Coverage | Exclusive Provider<br>Organization | In-Network        | \$750.00  |               |               | Year to Date |
|   | Deductible                      |                  | Individual          | Health Benefit Plan Coverage | Exclusive Provider<br>Organization | In-Network        | \$0.00    |               |               | Remaining    |
|   | Deductible                      |                  | Family              | Health Benefit Plan Coverage | Exclusive Provider<br>Organization | In-Network        | \$1500.00 |               |               | Service Year |
|   | Deductible                      |                  | Family              | Health Benefit Plan Coverage | Exclusive Provider<br>Organization | In-Network        | \$750.00  |               |               | Year to Date |
|   | Deductible                      |                  | Family              | Health Benefit Plan Coverage | Exclusive Provider<br>Organization | In-Network        | \$750.00  |               |               | Remaining    |

Each column can be filtered alphabetically or numerically by selecting the arrows in the top row of each column

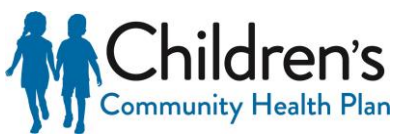

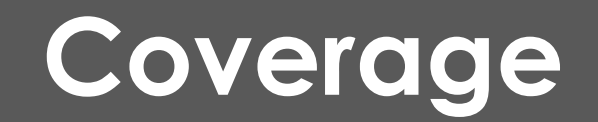

Additional details may apply to specific benefits. These details are denoted by a box with a "+" in the left column of the table. Please select this box to review additional details that apply to this benefit

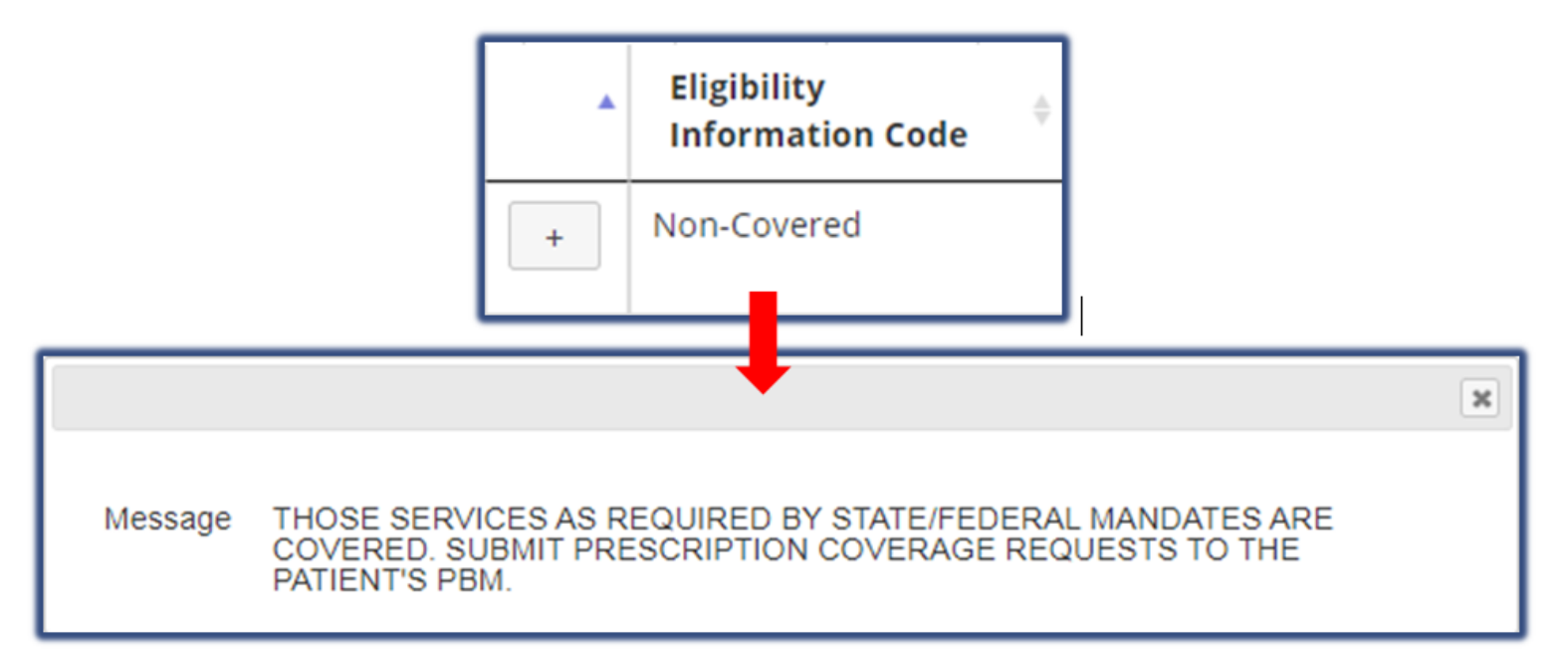

Once benefits have been verified, users can submit a new inquiry by selecting the **Submit New Inquiry** under the member policy information. Click the Children's Community Health Plan banner at the top of the screen to return to the Home Page, or close the tab to exit entirely

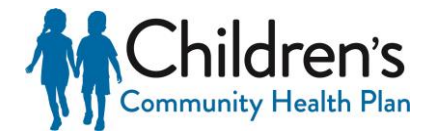

## **Claim Status**

The Claim Status application provides human readable real time EDI (Electronic Data Interchange) 276/277 Claim Status Request and Response transactions that enables users to check the status of their submitted claims

After logging into the Provider Portal click the **Claim Status** application located on Home Page

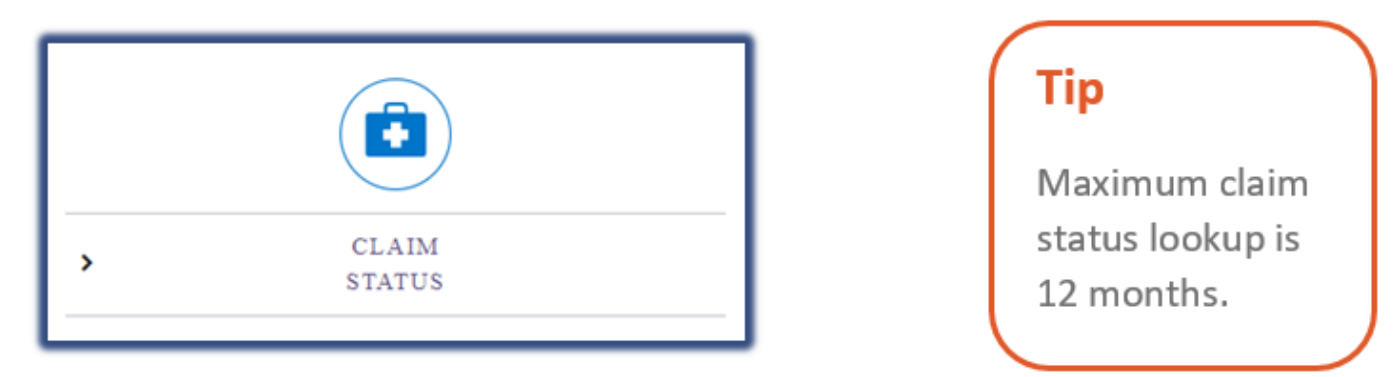

Users will be taken to the New Claim Status Inquiry page.

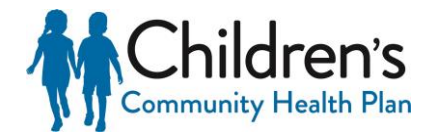

## Claim Status: Submit Real-Time 276 Claim Status Transaction

- Select the Billing ID (NPI) from the Provider Billing ID dropdown. This should be the billing NPI that the claim(s) was submitted under. Enter information into all required fields denoted by (\*):
  - Member Last Name
  - Member First Name
  - Date of Birth
  - Member ID
  - Date of Service Start Date (If the start date is the not the exact date of service, the end date must also be entered.)

| Select Provider Billing NPI<br>*Provider Billing ID<br>Choose a Provider |                  |                          |                   |                |
|--------------------------------------------------------------------------|------------------|--------------------------|-------------------|----------------|
|                                                                          | di Turch Marca a |                          | natalalla natalal |                |
| *Last Name                                                               | *First Name      |                          | Middle Initial    |                |
| *Date of Birth<br>mm/dd/yyyy                                             | *Membe           | r ID                     |                   |                |
| Claim Information                                                        |                  |                          |                   |                |
| *Date of Service Start Date                                              |                  | Date of Service End Date |                   |                |
| mm/dd/yyyy                                                               |                  | mm/dd/yyyy               |                   |                |
| Total Charge                                                             |                  |                          |                   |                |
|                                                                          |                  | _                        |                   |                |
|                                                                          |                  |                          |                   | SUBMIT REQUEST |

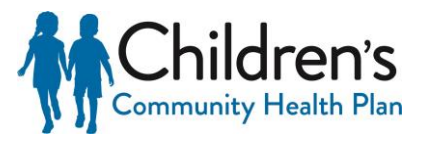

## Claim Status: 277 Claim Status Response

### All claims that meet the search criteria will be returned in the results.

| Claim S                                  | tatus I             | nqui             | ry Res                     | sults                |                                                                                                    |                |
|------------------------------------------|---------------------|------------------|----------------------------|----------------------|----------------------------------------------------------------------------------------------------|----------------|
| Member ID:<br>Member Name:<br>SUBMIT NEW | INQUIRY             | C<br>N           | 0012345601<br>MEMBER, SAMI | PLE                  |                                                                                                    |                |
| Control Number                           | Dates of<br>Service | Claim<br>Charges | Claim Paid<br>Amount       | Adjudication<br>Date | Status                                                                                                    | Servic<br>Line |
| 20000000H111111                          | 10/01/2018 -        | \$ 10.00         | 10.00                      | 11/18/2018           | Finalized - The claim/encounter has completed the adjudication cycle and no more action will be taken. Claim/line has been paid | »              |

The claim header will show:

- Children's Community Health Plan claim number
- Dates of Service
- Claim Charges
- Claim Paid Amount
- Adjudication Date
- Status (Pending or Finalized)

### Tip

For additional details relating to each service line, click the double arrow to the right of the record under **Service Line**. This will display each service line individually.

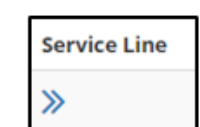

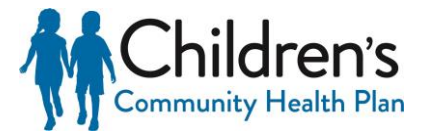

## Claim Status: 277 Claim Status Response

For additional details relating to each service line, select the double arrow on the right of the record under **Service Line**. This will display each service line individually

| Control Number      | Dates of Service           | Claim<br>Charges | Claim Paid<br>Amount | Adjudication<br>Date | Status                                                                                                    |                          | Service<br>Line |  |
|---------------------|----------------------------|------------------|----------------------|----------------------|----------------------------------------------------------------------------------------------------|--------------------------|-----------------|--|
| 20000000H111111     | 10/01/2018 -<br>10/31/2018 | \$ 10.00         | \$ 10.00             | 11/18/2018           | Finalized - The claim/encounter has completed the adjudication cycle and no more action will be taken. Claim/line has been paid |                          |                 |  |
| Service Line Infor  | mation                     |                  |                      |                      |                                                                                                    |                          |                 |  |
| Rev Code:           |                            |                  |                      |                      |                                                                                                    |                          |                 |  |
| Procedure:          |                            |                  |                      |                      |                                                                                                    | E0570                    |                 |  |
| Mod:                |                            |                  |                      |                      |                                                                                                    | RR                       |                 |  |
| Svc Units:          |                            |                  |                      |                      |                                                                                                    | 31                       |                 |  |
| Date:               |                            |                  |                      |                      |                                                                                                    | 10/01/2018 - 10/31/2018  |                 |  |
| Charge:             |                            |                  |                      |                      |                                                                                                    | \$ 10.00                 |                 |  |
| Paid:               |                            |                  |                      |                      |                                                                                                    | \$ 10.00                 |                 |  |
| As of:              |                            |                  |                      |                      |                                                                                                    | 08/13/2019               |                 |  |
| Finalized - The cla | im/encounter has o         | ompleted th      | e adjudication cy    | cle and no more      | e action will be taken.                                                                                                    | Claim/line has been paid |                 |  |

The Service Line Information will display the following information:

- Revenue Code
- Service Units
- Modifier (if applicable)
- Date of Service

- Billed Charges
- Paid Amount
- Final Review Date
- Status

Click **Submit New Inquiry** to review additional claims, or select the Children's Community Health Plan banner to return to the Home Page

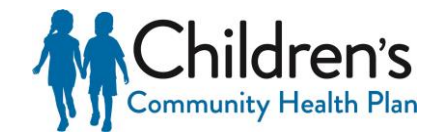

## Claim Payments

The Claim Payments application provides access to claim payment information online and allows Children's Community Health Plan to deliver Electronic Remittance Advice (ERAs) or "remits" to providers online rather than mailing these documents. ERAs are statements from Children's Community Health Plan documenting payments of claims

> To access Claim Payments, log into the Provider Portal select the **Claim Payments** application located on Home Page

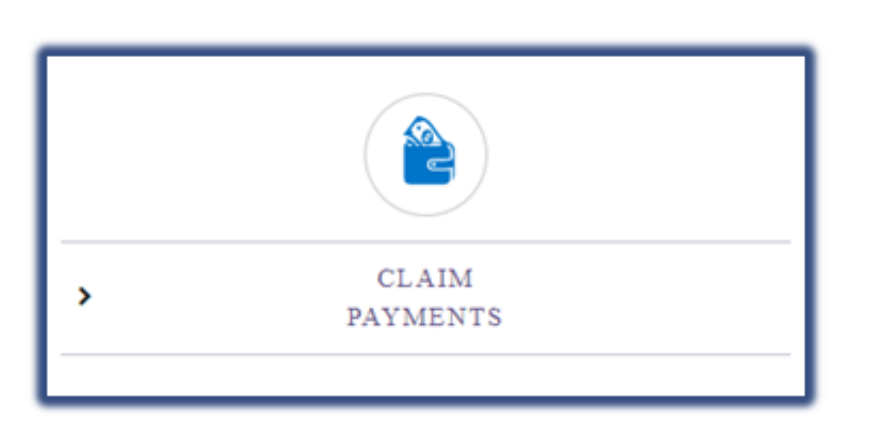

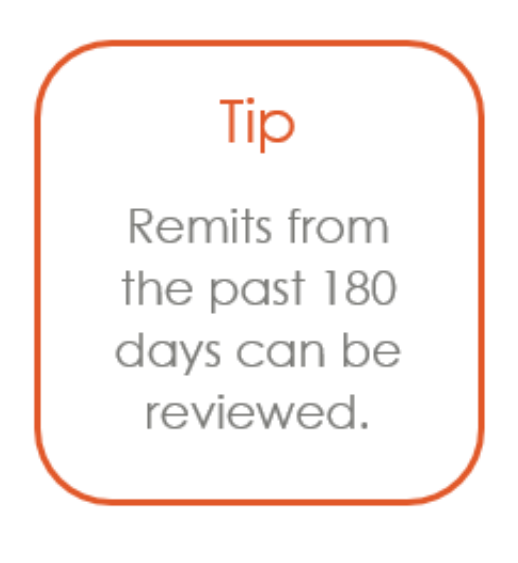

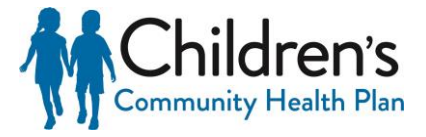

## **Claim Payments: Remits**

Use the Remit Search on the left side to filter for specific claim payments. If no search filters are selected, the report will default to payment information from the last 30 days

| Remits                                                  |                                           |                                                                          |                                                         |                             |                          |                              |                                           |                            |        |
|---------------------------------------------------------|-------------------------------------------|--------------------------------------------------------------------------|---------------------------------------------------------|-----------------------------|--------------------------|------------------------------|-------------------------------------------|----------------------------|--------|
| This page allows you to                                 | manage remits fi                          | rom the past two weeks (180 days                                         | when filtering). You can view                           | remit files using the butt  | on(s) below.             |                              |                                           |                            |        |
| Use the search box to so<br>If no filters are selected. | earch for specific<br>, the report will d | remits, or use the filters to view re<br>ownload the payment information | mits for specific payers and/<br>from the last 30 days. | or patients. By clicking th | e Download CSV link unde | r Payments, you can download | a payment report that is restricted to yo | ur filtered search results |        |
| Remit Search                                            |                                           | Show 10 • entries                                                        |                                                         |                             |                          |                              |                                           |                            |        |
| Keeword                                                 |                                           | Date Submitted                                                           | Payer $\diamond$                                        | Patient Name                | Check Number             | Check Date                   | Patient Account Number                    | Paid Amount 🕴              | Action |
| SEARCH                                                  |                                           | 2019-08-27 11:12 AM                                                      |                                                         |                             |                          | 2019-08-02 00:00:00.0        | 333                                       | 6565.00                    | » 🖪 🔼  |
| Filter                                                  | ~                                         | 2019-08-27 11:12 AM                                                      |                                                         |                             |                          | 2019-08-02 00:00:00.0        | 111                                       | 15.81                      | » 🗈 🔼  |
| Patient                                                 | ~                                         | 2019-08-27 11:12 AM                                                      |                                                         |                             |                          | 2019-08-02 00:00:00.0        | 222                                       | 0.00                       | » 🗈 🔼  |
| Clear Filter                                            | rs                                        | 2019-08-27 11:12 AM                                                      |                                                         |                             |                          | 2019-08-02 00:00:00.0        | 555                                       | 0.00                       | » 🗈 🔼  |
|                                                         |                                           | 2019-08-27 11:12 AM                                                      |                                                         |                             |                          | 2019-08-02 00:00:00.0        | 555                                       | 0.00                       | » 🖪 🖬  |
|                                                         |                                           | 2019-08-27 11:12 AM                                                      |                                                         |                             |                          | 2019-08-02 00:00:00.0        | 555                                       | 2417.73                    | » 🖪 🖾  |

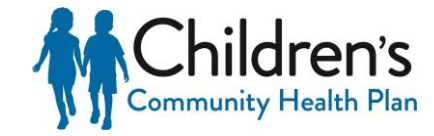

## Claim Payments: Remits Search Options

### Search Options:

- Date select the check date (if known) by entering a specific date or date range
- Patient enter member ID to name to search for a claim for a specific member's remits
- **Keyword** enter Information related to a claim. Can include claim number, check number, servicing provider NPI1, servicing provider name, etc.

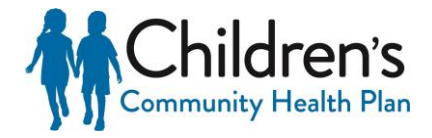

## **Claim Payments: Remits Search Results**

Claim results will display as search criteria is entered. Continue entering search criteria until desired results are achieved

| Remits                                                |                                              |                                                                    |                                                            |                             | -                        |                               |                                       |                             |           |
|-------------------------------------------------------|----------------------------------------------|--------------------------------------------------------------------|------------------------------------------------------------|-----------------------------|--------------------------|-------------------------------|---------------------------------------|-----------------------------|-----------|
| This page allows you to                               | manage remits fr                             | om the past two weeks (180 day                                     | vs when filtering). You can vi                             | ew remit files using the b  | utton(s) below.          |                               |                                       |                             |           |
| Use the search box to s<br>If no filters are selected | earch for specific i<br>, the report will do | remits, or use the filters to view<br>wnload the payment informati | remits for specific payers as<br>on from the last 30 days. | nd/or patients. By clicking | the Download CSV link un | der Payments, you can downloa | ad a payment report that is restricte | d to your filtered search n | esults.   |
| Remit Search                                          |                                              | Show 10 • entries                                                  |                                                            |                             |                          |                               |                                       | Details                     | EOP Image |
| Kanada                                                |                                              | Date Submitted                                                     | Payer                                                      | Patient Name                | Check Number             | Check Date                    | Patient Account Number                | Paid Amount                 | Action    |
| SEARCH                                                |                                              | 2019-08-27 11:12 AM                                                |                                                            |                             |                          | 2019-08-02 00:00:00.0         | 333                                   | 6565.00                     | » 🖪 🖬     |
| Filter                                                |                                              | 2019-08-27 11:12 AM                                                |                                                            |                             |                          | 2019-08-02 00:00:00.0         | 111                                   | 15.81                       | » 🖪 🖪     |
| Date                                                  | ~                                            | 2010.09.27.11-12.414                                               |                                                            |                             |                          | 2010 02 02 00:00:00 0         | 222                                   | 0.00                        |           |
| Patient                                               | v                                            | 2019-08-27 11:12 AM                                                |                                                            |                             |                          | 2019-06-02 00:00:00:0         | 242                                   | 0.00                        | » 🖪 🔛     |
| Clear Filter                                          | 5                                            | 2019-08-27 11:12 AM                                                |                                                            |                             |                          | 2019-08-02 00:00:00.0         | 555                                   | 0.00                        | » 🖪 🖬     |
|                                                       |                                              | 2019-08-27 11:12 AM                                                |                                                            |                             |                          | 2019-08-02 00:00:00.0         | 555                                   | 0.00                        | » 🖪 🖬     |
|                                                       |                                              | 2019-08-27 11:12 AM                                                |                                                            |                             | к.                       | 2019-08-02 00:00:00.0         | 555                                   | 2417.73                     | » 🖪 🖬     |

General claim information is available on this screen, but additional details are available through the **Action** items on the far right column of each record

Available Actions include:

- Show details
- Add notes
- View Image

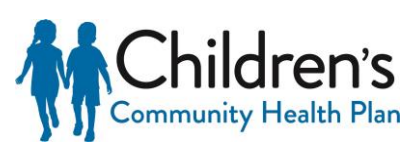

## **Claim Payments: Remits Show Results**

Select the double-arrow **Action** to expand the header line to view additional payment details including:

- Provider Information
- Payment Information
- EDI transactions

| ate Submitted 🔶 Payer    | 🔶 Patient Name 🔶 | Check Number 👙      | Check Date | Patient Account Number | 🔶 Paid Amount 👙 | Action |   |   |
|--------------------------|------------------|---------------------|------------|------------------------|-----------------|--------|---|---|
| 9-07-22 11:37 AM         |                  |                     |            |                        | 0.00            | »      | 6 | P |
| aim Information          |                  | Payment Information |            | Additional Actions     |                 |        |   |   |
| Patient Name :           |                  | Payer Name :        |            | View EDI               |                 |        |   |   |
| Member Id :              |                  | Provider Name:      |            |                        |                 |        |   |   |
| Payer Claim Number :     |                  | Check Number :      |            |                        |                 |        |   |   |
| Patient Account Number : |                  | Check Date :        |            |                        |                 |        |   |   |
| Total Charge :           |                  | Paid Amount :       |            |                        |                 |        |   |   |
|                          |                  |                     |            |                        |                 |        |   |   |
|                          |                  |                     |            |                        |                 |        |   |   |

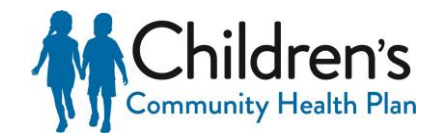

## Claim Payments: Remits Notes and Images

### Add Notes

Select the clipboard and paper icon to enter payment specific notes that are viewable for all users with access to the same account.

| Notes ×                                               | Тір                                                                             |
|-------------------------------------------------------|---------------------------------------------------------------------------------|
| File - Edit - View - Format -                         |                                                                                 |
| ★ A Formats - B I E E E E E E E E E E E E E E E E E E | Once a note has<br>been added to a<br>payment, the note<br>icon will turn green |
| POWERED BY TINYMCE                                    |                                                                                 |
| Save Note                                             | ∎⇒∎Ъ                                                                            |

### EOP Image

Select the picture icon to view the EOP. This is a sample only, and should not be used for business purposes.

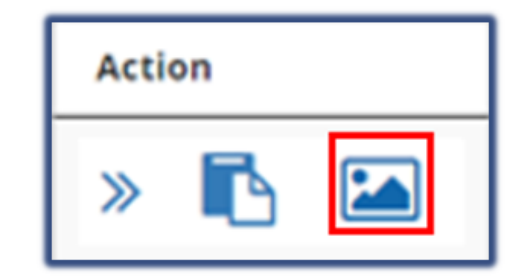

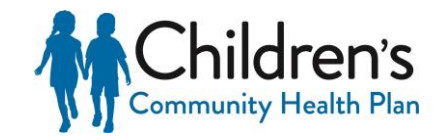

## **Claim Appeals**

- Claims that have finished processing and are in a finalized status (paid/denied) can be appealed directly through the Provider Portal
- The claim appeal feature has two options:
  - Start a new claim
  - View submitted and saved claim appeals

### Tip

Corrected claims cannot be submitted via the Provider Portal.

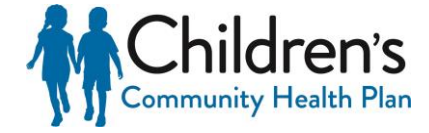

## How to Start an Appeal

To start a new claim select the **Start a New Claim Appeal** action to prompt the **Select Claim Appeal Type** form to display. Select the radio button for the applicable claim appeal type and click **Select Form** 

#### G Return to Previous Page Select Claim Appeal Type

#### Appeal Type Description COB Use this form to request a reconsideration of a coordination of benefits (COB) denial. The primary payor's EOP is required if not submitted with the original claim Additional Use this form to request a reconsideration of a payment. Include both the amount originally paid as well as the expected payment amount. A brief statement Payment explaining why the original payment is incorrect, is also required. Recoup Use this form to request a recoupment or refund. Include both the amount originally billed as well as the recoupment/refund amount. The reason for the recoupment/refund is also required. Timely Filing Use this form to request a reconsideration of a timely-filing denial. Providers are required to file claims in a timely manner. All claims must be submitted in accordance with the claim filing limit stipulated in your Provider Agreement/Contract. Documentation to support the timely-filing waiver will be required. O Code Use this form to request a reconsideration of a claims-edit denial. For example, denials due to frequency/maximum units, code bundling, inappropriate modifier Review global surgery, diagnosis etc. A brief statement explaining why the claim edit should be overturned, and corresponding supporting documentation will be Request required Authorization Use this form to request a reconsideration of a failure-to-pre-authorize denial Medical Use this form to request a reconsideration of a medical-necessity denial. A brief statement explaining why the denial should be overturned and corresponding Necessit supporting documentation will be required Unlisted Use this form to request a reconsideration of an unlisted code denial. A description of the unlisted procedure, a brief statement explaining why the unlisted code Codes denial should be overturned, and supporting documentation will be required Duplicate Use this form if you believe your claim denied as a duplicate in error Denial G Return to Previous Page

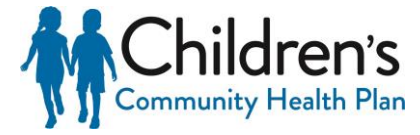

## How to Start an Appeal

| G Back to Appeal Type Selection        |                                                                                   |
|----------------------------------------|-----------------------------------------------------------------------------------|
| СОВ                                    |                                                                                   |
| Tax ID *                               | Contact Phone                                                                     |
| 391535024                              | Enter Contact Phone Number                                                        |
| indicates a required field     Appeals |                                                                                   |
| Added Appeals                          | Claim Number   Enter Claim Number  Member Number  Enter Member ID  Validate Claim |
| ×                                      |                                                                                   |
|                                        |                                                                                   |
|                                        |                                                                                   |
| G Back to Appeal Type Selection        | 💼 Cancel Request 🛛 🖻 Save Request                                                 |

After selecting the applicable Claim Appeal Type, a validation form will be prompted. Validate the claim by entering the Claim Number and Member Number and click **Validate Claim**. Once validated, additional appeal fields will populate.

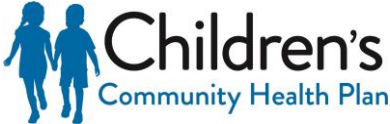

## How to Start an Appeal

Claim appeals cannot be submitted until all required with a red asterisk "\*" have been completed.

### Required Fields include:

- Member Name
- Date of Services
- First Time Review
- Selecting Claim Lines
- Comments
- Attach Supporting Documents

|                                      | 1114H313610 Mer                                 | mber Number • 00074761      | 501                         | ✓ Validate Claim |                          |      |
|--------------------------------------|-------------------------------------------------|-----------------------------|-----------------------------|------------------|--------------------------|------|
| 1ember Last Name *                   |                                                 | Date                        | of Service •                |                  |                          |      |
| Enter Last Name of Member            |                                                 | <b>#</b>                    | Enter the date of service ( | MM/DD/YYYY)      |                          |      |
| fember First Name *                  |                                                 | First                       | Time Review? *              |                  |                          |      |
| Enter First Name of Member           |                                                 |                             | Yes 🔘 No                    |                  |                          |      |
| CARC code is always required. If you | do not choose "All Claim Lines", Service Line a | and Amount Charged are also | equired.                    |                  |                          |      |
| Service Line                         | CARC                                            | RARC                        |                             | Amount Charged   |                          | Remo |
| Enter the Service Line Code          | Enter the CARC Code                             | Enter the RAR               | C Code                      | \$               | Enter the amount charged | ×    |
|                                      |                                                 | + Add Line                  |                             |                  |                          |      |
| comments *                           |                                                 |                             |                             |                  |                          |      |
|                                      |                                                 |                             |                             |                  |                          |      |
| Attach Supporting Documer            | its                                             |                             |                             |                  |                          |      |
| Attach Supporting Documer            | its                                             | Click or Drag here to a     | dd files                    |                  |                          |      |
| Attach Supporting Documer            | its                                             | Click or Drag here to a     | dd files                    |                  |                          |      |
| Attach Supporting Documer            | ItS<br>gpdfpngdocx, .xisx, or .msg.             | Click or Drag here to a     | dd files                    |                  |                          |      |

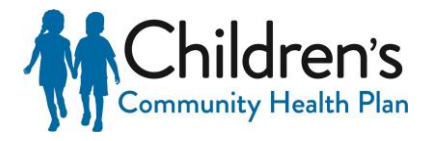

## Claim Appeals: First time review

After entering the member name and date of services, select the appropriate radial button under First Time Review

#### Reason for

Resubmission \*

Please explain the reason for resubmitting the appeal

Original Claim Appeal Submission Date \*

Enter the date of original submission (MM/DD/YYYY)

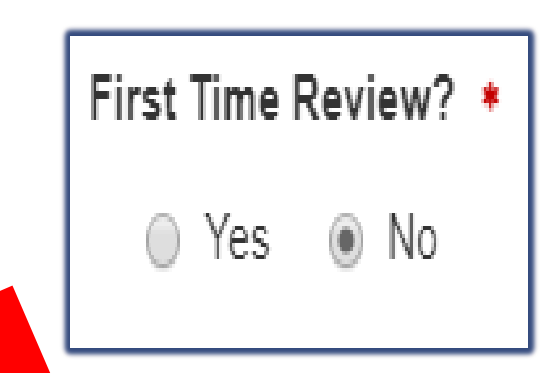

If **No** is selected, you will be prompted to complete two additional fields – **Reason for Resubmission** and **Original Claim Appeal Submission Date** 

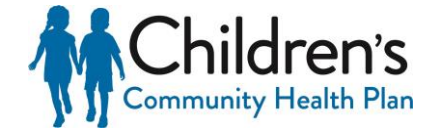

## Claim Appeals: Appeal all claim lines

If the **Appeal All Claim Lines** box is selected, all data entry fields except for **CARC** (Claim Adjustment Reason Code) will be grayed out

| ppeal All Claim Lines?            |                                      |                                      |                   |        |
|-----------------------------------|--------------------------------------|--------------------------------------|-------------------|--------|
| ARC code is always required. If y | you do not choose "All Claim Lines", | , Service Line and Amount Charged ar | re also required. |        |
|                                   |                                      |                                      |                   |        |
| Service Line                      | CARC                                 | RARC                                 | Amount Charged    | Remove |

Additional claim lines may be added by selecting (**+Add Line**) at the bottom of this section. These additional lines can also be removed by selecting the (x) box on the right

| Appeal All Claim Lines?                |                                                 |                                     |              |                          |       |
|----------------------------------------|-------------------------------------------------|-------------------------------------|--------------|--------------------------|-------|
| ARC code is always required. If you do | o not choose "All Claim Lines", Service Line an | d Amount Charged are also required. |              |                          |       |
| Service Line                           | CARC                                            | RARC                                | Amount Charg | ed                       | Remov |
| Enter the Service Line Code            | Enter the CARC Code                             | Enter the RARC Code                 | \$           | Enter the amount charged | ×     |
| Enter the Service Line Code            | Enter the CARC Code                             | Enter the RARC Code                 | \$           | 0.00                     | ×     |
| Enter the Service Line Code            | Enter the CARC Code                             | Enter the RARC Code                 | \$           | 0.00                     | ×     |
| Enter the Service Line Code            | Enter the CARC Code                             | + Add Line                          | \$           | 0.00                     |       |

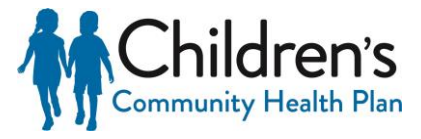

## Claim Appeals: Comments

In the **Comments Field**, include a brief but detailed explanation as to why the claim is being appealed. The explanation should include information related to the appeal and should support why the original decision should be overturned. Be as detailed as necessary and include call reference numbers, if applicable.

| Comments • |                                                                                                    |
|------------|----------------------------------------------------------------------------------------------------|
|            |                                                                                                    |
|            |                                                                                                    |
|            | de la constanción de la constanción de la constanción de la constanción de la constanción de la constanción de |

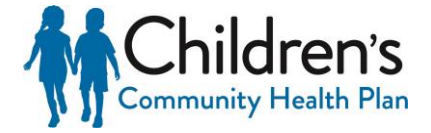

### Claim Appeals: Attaching supporting documents

- Attach only the documents that are applicable and will support the medical necessity. Required information must be legible and clearly marked. Do not use highlight markers as they do not always show up on scanned images
- In adherence to the HIPAA Privacy Rule, only the minimum necessary documentation needed for review should be submitted. The member's entire record should not be submitted unless it can be specifically justified as needed for that purpose
- Appropriate file types include .jpg, .pdf, .png, .docx, .xlsx, and .msg

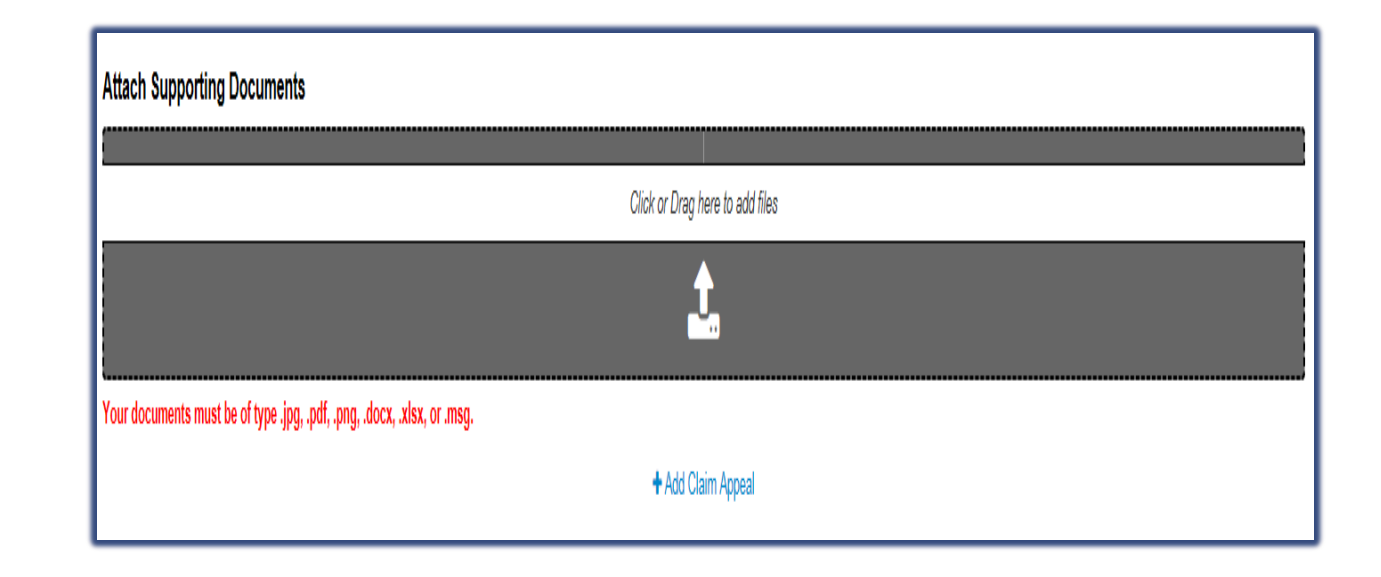

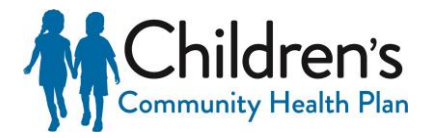

### Claim Appeals: Attaching supporting documents

Drag and drop supporting documents directly into the appeal. The drop box will turn green when the documentation is in the appropriate location to be released

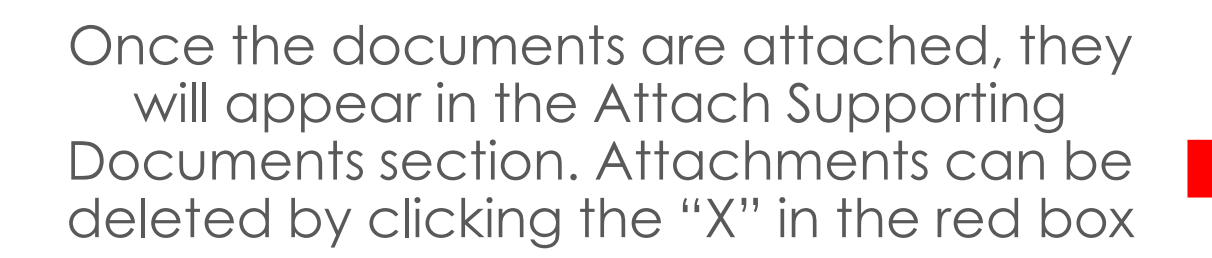

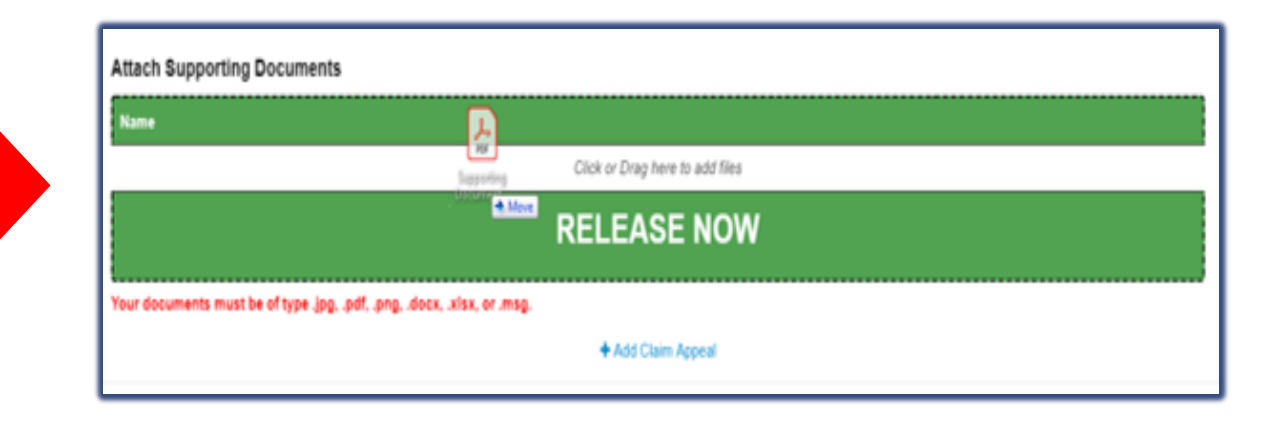

| Attach Supporting Documents                                   |                                 |   |
|---------------------------------------------------------------|---------------------------------|---|
| Name                                                          |                                 |   |
| Supporting Documentation.pdf                                  |                                 | × |
|                                                               | Click or Drag here to add files |   |
|                                                               | <b>1</b>                        |   |
| Your documents must be of type .jpg, .pdf, .png, .docx, .xlsx | , or .msg.                      |   |
|                                                               | + Add Claim Appeal              |   |

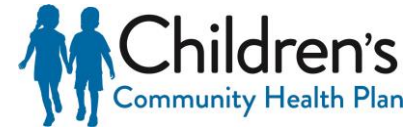

## Adding a Claim Appeal

Multiple claim appeals can be added for the same claim type, such as COB, Timely Filing, Authorization, etc., by clicking the **+ Add Claim Appeal**. Clicking the **+ Add Claim Appeal** will prompt the process to start over with completing the validation and claim appeal form.

After completion of the Claim Appeal form, there are three options located at the bottom of the form:

- Cancel Request Choosing this option will prompt the message, "Are you sure?" If you cancel the request, entered data will be lost. This will also remove the request if it was previously saved.
- Save Request Choosing this option will prompt the message, "Appeal request has been saved."
- Submit Choosing this option will prompt the message, "Your claim appeal has been submitted successfully."

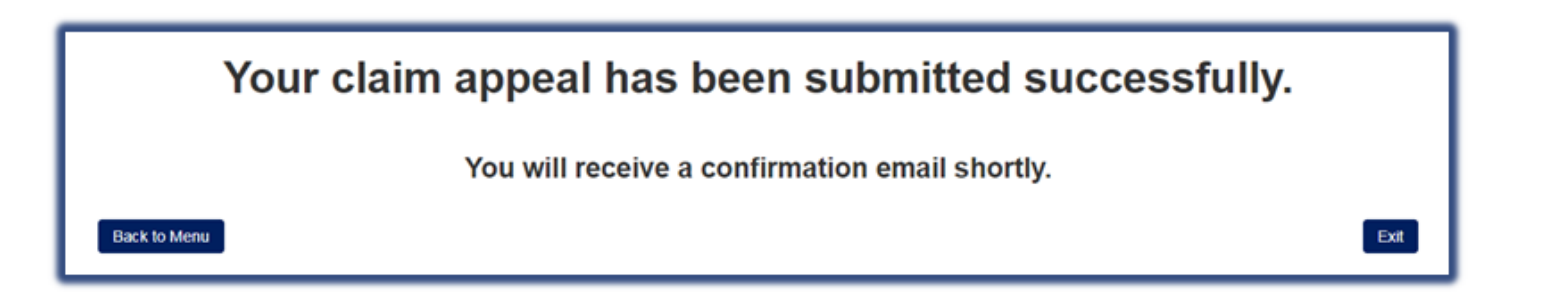

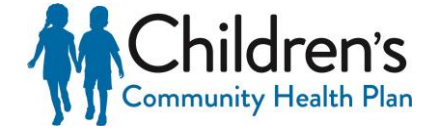

## Adding a Claim Appeal

- Once the appeal has been submitted, a Claim Appeal Acknowledgement will be sent through Notifications. Click Notifications on the Home Page to access this Acknowledgement
- Look under the Subject column to find the Claim Appeal Acknowledgement with the applicable claim number identified and click Read to view the notification

| Read Flag | Read Date | Received Date | Subject <b>Y</b>                                               | Action |
|-----------|-----------|---------------|----------------------------------------------------------------|--------|
|           |           | 12/9/2019     | Claim Appeal Acknowledgement,<br>ClaimNumber - 20190628EDW0001 | Read   |
|           |           | 12/5/2019     | Claim Appeal Acknowledgement,<br>ClaimNumber - 20190628EDW0001 | Read   |
|           |           | 12/4/2019     | Claim Appeal Acknowledgement,<br>ClaimNumber - 20190628EDW0001 | Read   |
| ×         | 2/5/2020  | 12/3/2019     | Claim Appeal Acknowledgement,<br>ClaimNumber - 20190628EDW0001 | Read   |
|           |           | 11/29/2019    | Claim Appeal Acknowledgement,<br>ClaimNumber - 20190628EDW0001 | Read   |
|           |           | 11/29/2019    | Claim Appeal Acknowledgement,<br>ClaimNumber - 20190628EDW0001 | Read   |

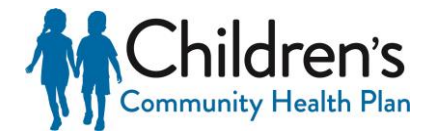

## Adding a Claim Appeal

- Click **Open Attachment** to download the Acknowledgement, and click on the pdf that appears at the bottom of the screen to view the Acknowledgement Letter
- Once the appeal has been reviewed by the Health Plan, a Determination Letter will be sent through Notifications. This letter will indicate the review of the claim appeal was completed and the decision that was made

### Claim Appeal Acknowledgement, ClaimNumber - 20190 ×

Please do not reply to this email. This is an unmontiored address and replies to this email cannot be responded to or read.

Open Attachment Mark As Read Cancel

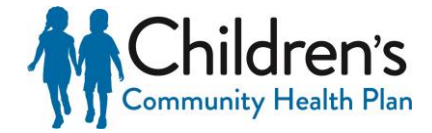

# Claims Appeals: View submitted and saved claims

This feature enables the user to search for claim appeals that may have been started and saved, or active claim appeals that have been submitted.

Select View Submitted and Saved Claim Appeals action

After selecting the View submitted and Saved Claim Appeals action the following screen will be prompted

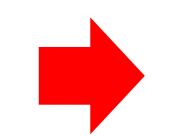

| Choose an action below:                |
|----------------------------------------|
| Start a New Claim Appeal               |
| View Submitted and Saved Claim Appeals |

| G Return to Previous Page              |                       |                     |                         |        |   |               |   |                                                                                                    |          |                    |
|----------------------------------------|-----------------------|---------------------|-------------------------|--------|---|---------------|---|----------------------------------------------------------------------------------------------------|----------|--------------------|
| Your saved claim appeals are lis       | ted below.            |                     |                         |        |   |               |   |                                                                                                    |          |                    |
|                                        |                       |                     |                         |        |   |               |   | Search:                                                                                                    |          |                    |
| Save Date                              |                       | ¢                   | First Claim Numbe       | ər     |   |               |   |                                                                                                    | \$       | Continue<br>Appeal |
| No data available in table             |                       |                     |                         |        |   |               |   |                                                                                                    |          |                    |
| Showing 0 to 0 of 0 entries            |                       |                     |                         |        |   |               |   |                                                                                                    | < < ,    | > >>               |
| Your submitted claim appeals an        | e listed below.       |                     |                         |        |   |               |   |                                                                                                    |          |                    |
| *Note that recently submitted claims r | ay take a few minutes | s to appear and you | must refresh this page. |        |   |               |   | Querra la Companya de la companya de la companya de la companya de la companya de la companya de la companya de |          |                    |
| Export                                 |                       |                     |                         |        |   |               |   | Search:                                                                                                    |          |                    |
| Claim ID 🔶 Appeal                      | Туре 🌲                | Submission I        | Date 🌲                  | Status | ¢ | Provider Name | ¢ | Provider Tax II                                                                                                 | <b>)</b> | Claim<br>Details   |
| No data available in table             |                       |                     |                         |        |   |               |   |                                                                                                    |          |                    |
| Showing 0 to 0 of 0 entries            |                       |                     |                         |        |   |               |   |                                                                                                    | < < ,    | > >>               |

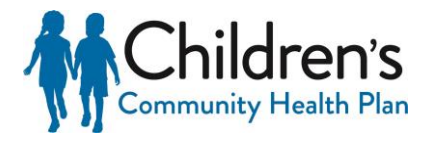

## Saved and submitted appeals

| Your saved claim appeals are listed below.                | Searc              | ch: |                   |
|-----------------------------------------------------------|--------------------|-----|-------------------|
| Save Date                                                 | First Claim Number | \$  | Continue Appeal 👙 |
| Tue Sep 10 2019 08:30:40 GMT-0500 (Central Daylight Time) | СОВ                |     | Continue Appeal   |
| Showing 1 to 1 of 1 entries                               |                    | <<  | < 1 • >>          |

Saved claim appeals are located at the top section. If a claim appeal is started but not submitted, a user can resume the process by clicking **Continue Appeal** at the end of the saved claim appeal record

Submitted claim appeals are located at the bottom section. To view a submitted claim appeal select the **View Appeal** button located at the end of the submitted claim appeal record

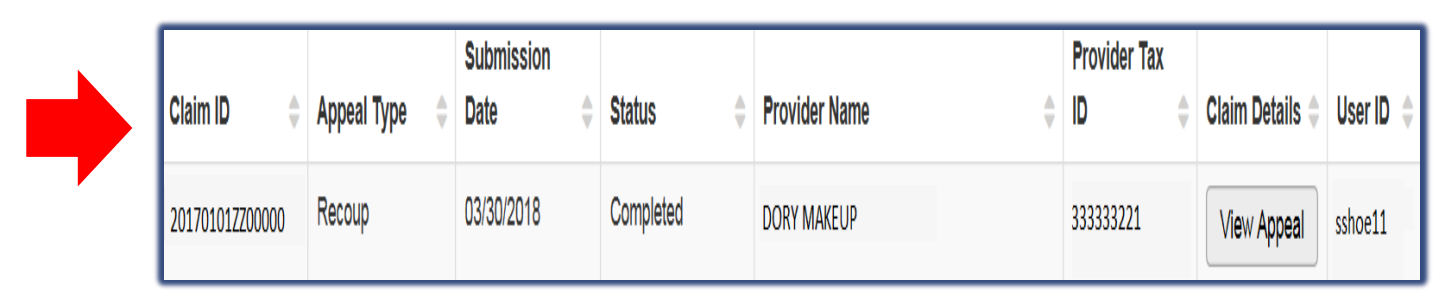

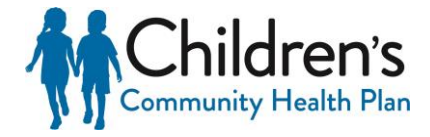

## **Viewing Appeals**

Select View Appeal to view the details of the claim appeal submitted

| Claim ID 🔶      | Appeal Type | Submission<br>Date | Status 🌲  | Provider Name | Provider Tax<br>ID \$ | Claim Details 💠 User ID 💠 |
|-----------------|-------------|--------------------|-----------|---------------|-----------------------|---------------------------|
| 201701012200000 | Recoup      | 03/30/2018         | Completed | DORY MAKEUP   | 333333221             | View Appeal sshoe11       |

• After selecting to view appeal the Appeal Details will be displayed

| Appeal I                                             | Details    |                | 🖨 Print           |  |  |
|------------------------------------------------------|------------|----------------|-------------------|--|--|
| Provider Tax ID                                      |            | Contact Phone  | Number            |  |  |
| 33333221                                             |            |                |                   |  |  |
| Member ID                                            |            | Claim ID       |                   |  |  |
| 000111222301                                         |            | 20160101ZZ00   | 20160101ZZ00000   |  |  |
| Member Last Nar                                      | ne         | Date of Servic | Date of Service   |  |  |
| SUNSHINE                                             |            | m 01/01/201    | 01/01/2016        |  |  |
| Member First Name                                    |            | First Time Rev | iew?              |  |  |
| SALLY                                                |            | Yes            | No                |  |  |
| Service Line                                         | CARC       | RARC           | Amount<br>Charged |  |  |
| 3                                                    | 110        |                | 1423              |  |  |
| 3<br>Showing 1 to 1 of<br>Explanation<br>Testing 123 | 1 entries  | onts           | 1423              |  |  |
| Attach Suppo                                         | rung Docum | ents           |                   |  |  |
| Name                                                 |            |                |                   |  |  |

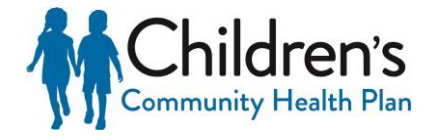

## Additional Provider Support and Training

### Where can I find more information about the 2020 Provider Portal?

- Refer to the Providers Education page on the CCHP website for the following 2020 Portal resources:
  - Customizable Account Setup Options Easy-to-read graphics and recommendations for account setup
  - Complete Registration User Guide Step-by-step registration process on how to create Organization and Individual Portal accounts
  - Provider Portal User Guide Available in the secure area of the 2020 Portal to users once an account is created and details how to use the self-service applications

### Who can I contact if I have questions or need further assistance?

 Contact your Provider Provider Relations Specialist at <u>CCHPProviderRelations@childrenswi.org</u> with questions

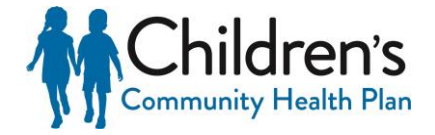

Thank you for watching and welcome to the new 2020 Provider Portal!

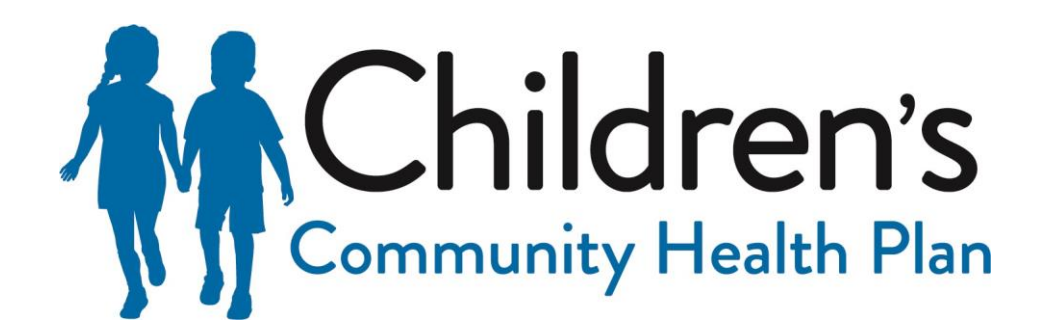

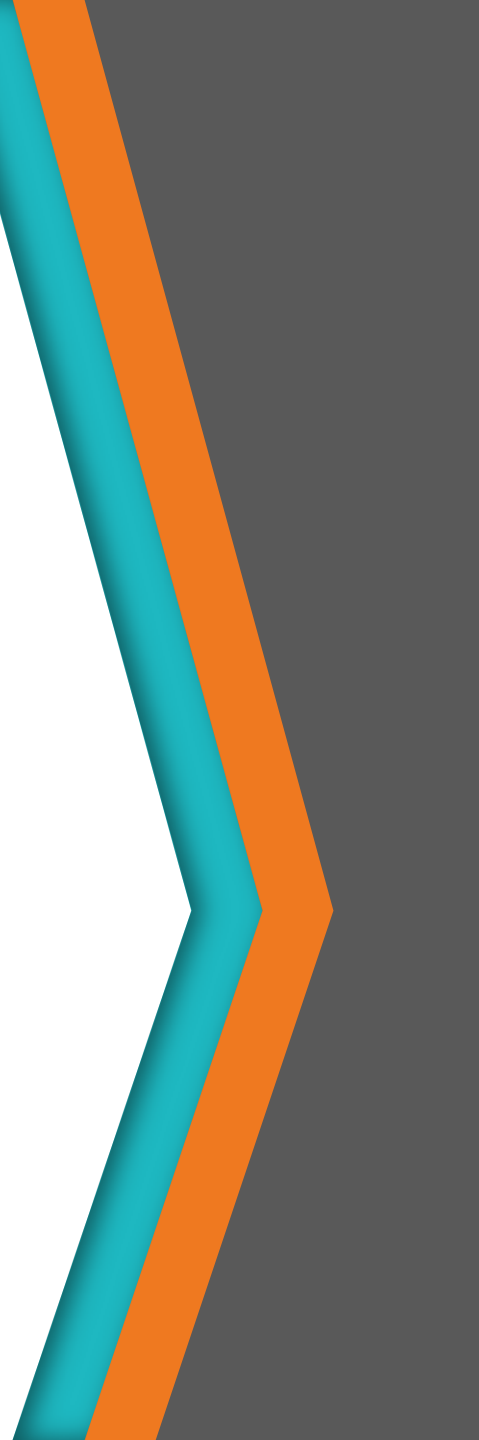